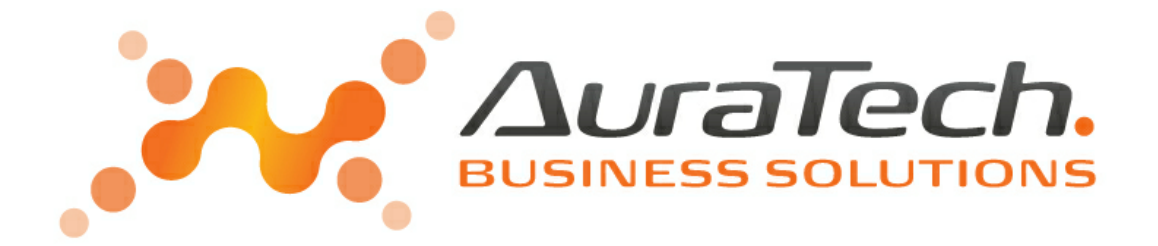

# Aplikacja Ramzes Amortyzacja

podręcznik użytkownika

AURA Technologies Sp. z o.o.

Al. Jerozolimskie 181B/5piętro 02-222 Warszawa NIP: 527-10-30-866 www.auratech.pl tel.: 22 460 5 460, 460 5 470 faks: 22 465 1 465 sprzedaz@auratech.pl serwis@auratech.pl AURA Technologies Sp. z o.o. jest wyłącznym właścicielem praw, w tym wszelkich majątkowych praw autorskich do programu oraz treści podręcznika użytkownika. Powielanie w jakiejkolwiek formie programu lub treści podręcznika bez pisemnej zgody firmy AURA Technologies Sp. z o.o. jest zabronione.

AURA Technogogies Sp. z o.o.

© 2025 AURA Technogogies Sp. z o.o.

#### **WSTĘP**

Podręcznik użytkownika zawiera informacje o komercyjnym programie oferowanym pod nazwą handlową *Aplikacja Ramzes Amortyzacja*.

Podręcznik użytkownika zawiera informacje niezbędne do korzystania z programów wchodzących w skład Aplikacji Ramzes.

Podręcznik przygotowano dla wersji 25.01.01

Dołożono wszelkich starań, aby informacje zawarte w podręczniku były kompletne i zgodne ze stanem oprogramowania na dzień przygotowania niniejszego opracowania (07.03.2025). Niemniej, z powodu nieustannie prowadzonych prac rozwojowych, producent zastrzega sobie prawo do wprowadzania zmian w programie. W związku z powyższym zakres funkcjonalny dostarczanego programu może być inny, niż wynika to z opisu.

#### Forma prezentacji

Poszczególne funkcje programu zostały zaprezentowane w sposób umożliwiający szybkie rozpoczęcie pracy. Informacje przedstawiono w kolejności wynikającej z potrzeb konfiguracji programu oraz sposobu jego użytkowania podczas normalnej eksploatacji.

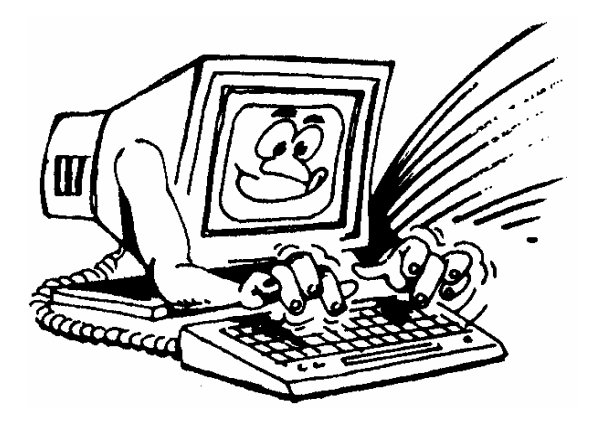

Życzymy miłej pracy z systemem

AURA Technologies Sp. z o.o.

# Spis Treści

| 1                                                           | O programie i podręczniku                                                                                                    | 6                                      |
|-------------------------------------------------------------|----------------------------------------------------------------------------------------------------|----------------------------------------|
| 1.1                                                         | O Aplikacji Ramzes                                                                                                    | . 6                                    |
| 1.2                                                         | Przeznaczenie programu Amortyzacja                                                                                                    | . 6                                    |
| 2                                                           | Uruchomienie programu                                                                                                    | 8                                      |
| 2.1                                                         | Uruchomienie programu                                                                                                    | . 8                                    |
| 2.2                                                         | Aktywacja programu                                                                                                    | 11                                     |
| 2.3                                                         | Rejestracja programu                                                                                                    | 12                                     |
| 2.3.1                                                       | Rejestracja rocznej modyfikacji                                                                                                    | 14                                     |
| 2.4                                                         | Import z programu AMORTYZACJA - DOS                                                                                                    | 15                                     |
| 2.5                                                         | Główne okno programu                                                                                                    | 16                                     |
| 2.5.1                                                       | Menu główne<br>Menu przycisków                                                                                                    | . 17                                   |
| 2.5.2                                                       | Pasek przycisków klawiszy funkcyjnych                                                                                                    | . 18                                   |
| 2.6                                                         | Zakończenie pracy z programem                                                                                                    | 18                                     |
| 2.6.1                                                       | Zmiana operatora                                                                                                    | 19                                     |
| 2.6.2                                                       | Zmiana firmy                                                                                                    | . 19<br>10                             |
| 2.1                                                         |                                                                                                    | 13                                     |
| 3                                                           | Przygotowanie programu do pracy 2                                                                                                    | 20                                     |
| 3.1                                                         | Opcje systemu                                                                                                    | 20                                     |
| 3.2                                                         | Kartoteki                                                                                                    | 20                                     |
| 3.2.1                                                       | Tworzenie grup własnych                                                                                                    | 20                                     |
| 3.2.2                                                       | Lista osob odpowiedzialnych<br>Lokalizacje                                                                                                    | . 22                                   |
| 4                                                           | Wprowadzanie danych                                                                                                    | 23                                     |
| 4.1                                                         | Wprowadzanie Środków trwałych                                                                                                    | 23                                     |
| 4.2                                                         | Dane podstawowe                                                                                                    | 23                                     |
| 4.3                                                         | Wybór metody amortyzacji                                                                                                    | 24                                     |
| 4.4                                                         | Wybór okresów amortyzacji                                                                                                    | 26                                     |
| 4.5                                                         | Konta księgowe                                                                                                    | 26                                     |
| 4.6                                                         | Opis                                                                                                    | 27                                     |
| 4.7                                                         | Środki trwałe amortyzowane poza programem                                                                                                    | 27                                     |
| 4.8                                                         | Zatwierdzenie środków trwałych                                                                                                    | 28                                     |
| 5                                                           | Operacje na środkach trwałych                                                                                                    | 31                                     |
| 5.1                                                         | Operacje                                                                                                    | 31                                     |
|                                                             |                                                                                                    |                                        |
| 5.1.1                                                       | Umorzenie środków trwałych                                                                                                    | 32                                     |
| 5.1.1<br>5.1.2                                              | Umorzenie środków trwałych<br>Zmiana wartości<br>Aktualizacja wartości środków trwałych                                                                                                    | 32<br>33<br>35                         |
| 5.1.1<br>5.1.2<br>5.1.3<br>5.1.4                            | Umorzenie środków trwałych<br>Zmiana wartości<br>Aktualizacja wartości środków trwałych<br>Zmiana miejsca użytkowania                                                                                | 32<br>33<br>35<br>35                   |
| 5.1.1<br>5.1.2<br>5.1.3<br>5.1.4<br>5.1.5                   | Umorzenie środków trwałych<br>Zmiana wartości<br>Aktualizacja wartości środków trwałych<br>Zmiana miejsca użytkowania<br>Likwidacja środka trwałego                                                  | 32<br>33<br>35<br>35<br>37             |
| 5.1.1<br>5.1.2<br>5.1.3<br>5.1.4<br>5.1.5<br>5.1.6<br>5.1.7 | Umorzenie środków trwałych<br>Zmiana wartości<br>Aktualizacja wartości środków trwałych<br>Zmiana miejsca użytkowania<br>Likwidacja środka trwałego<br>Sprzedaż środka trwałego<br>Historia operacji | 32<br>33<br>35<br>35<br>37<br>38<br>40 |

| 6     | Raporty                                              | 43 |
|-------|------------------------------------------------------|----|
| 6.1   | Roczny plan amortyzacji                              | 43 |
| 6.2   | Ewidencja środków trwałych                           | 44 |
| 6.3   | Zestawienia dokumentów OT                            | 46 |
| 6.4   | Zestawienie dokumentów WT                            | 46 |
| 6.5   | Umorzenia wykonane                                   | 48 |
| 6.6   | Zestawienie zmian wartości                           | 49 |
| 6.7   | Zestawienie zmian umorzeń                            | 50 |
| 6.8   | Przebieg amortyzacji dla danego środka               | 50 |
| 7     | Eksport umorzenia do programów Ramzes                | 52 |
| 7.1   | Przygotowanie programu do Exportu                    | 52 |
| 7.2   | Eksport do programu Ramzes – KH                      | 52 |
| 7.3   | Eksport do programu Ramzes – PKPiR                   | 53 |
| 7.4   | Ponowny import umorzeń z programu Ramzes–Amortyzacja | 54 |
| 8     | Menu Narzędzia i Pomoc                               | 55 |
| 8.1   | Menu Narzędzia                                       | 55 |
| 8.1.1 | Bazy system u Aplikacji Ram zes                      | 55 |
| 8.1.2 | Kontrola pracy użytkowników systemu                  |    |
| ð.Z   |                                                      |    |
| 8.2.1 |                                                      |    |
| Э     | Uwagi koncowe                                        | 58 |
| 9.1   | Zakres odpowiedzialności                             | 58 |
| In    | ndex                                                 | 0  |

# 1 O programie i podręczniku

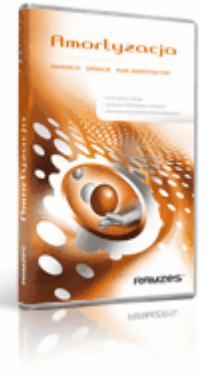

## 1.1 O Aplikacji Ramzes

*Aplikacja Ramzes* to najwyższej jakości zintegrowany system wspomagający zarządzanie dla małych i średnich przedsiębiorstw (MSP).

Stworzony został z myślą o dynamicznych, nowoczesnych firmach. Funkcjonuje na platformie *MS Windows*<sup>®</sup>, posiada przyjazny interfejs oraz intuicyjną obsługę. Decyduje o tym:

- > szybkie i łatwe wprowadzanie dokumentów,
- > możliwość pracy z systemem bez użycia myszki,
- > szybki dostęp do potrzebnych informacji,
- > możliwość eksportu danych do arkusza kalkulacyjnego (np. Excela).

System składa się ze ściśle współpracujących ze sobą modułów, odpowiadających za pracę wszystkich działów firmy.

Łączność pomiędzy modułami czyni pracę łatwą i efektywną, zaś niezawodność i bezpieczeństwo, komfortową. Pozwala na to m.in.

- > rozbudowany system definiowania uprawnień użytkowników,
- > możliwość automatycznego tworzenia kopii bezpieczeństwa.

Dzięki zastosowaniu najnowszych technologii obsługi relacyjnych baz danych, koszty związane z eksploatacją systemu są minimalne.

## 1.2 Przeznaczenie programu Amortyzacja.

Program *Ramzes - Amortyzacja* przeznaczony jest do zarządzania środkami trwałymi zgodnie z przepisami "*Ustawy o rachunkowości*" we wszystkich rodzajach przedsiębiorstw:

- ➢ produkcyjnych,
- ➢ handlowych,
- ➤ spółdzielniach,
- jednostkach budżetowych,
- stowarzyszeniach i fundacjach.

Program umożliwia amortyzowanie środków trwałych używanych sezonowo, a także naliczanie amortyzacji odnoszącej się tylko do części wartości środka trwałego.

Z pomocą programu można realizować zadania księgowe, takie jak:

- > prowadzenie ewidencji środków trwałych,
- podział środków trwałych na grupy,
- przypisanie miejsc użytkowania środkom trwałym,
- > przypisanie osobom odpowiedzialnym środków trwałych,
- > wyliczanie amortyzacji bilansowej i podatkowej,
- > aktualizacja wartości środków trwałych,
- zmiana wartości środka trwałego,
- likwidacja i sprzedaż środka trwałego,
- > współpraca z programem *Ramzes Księgi Handlowe*,
- > współpraca z programem *Ramzes PKPiR*.

W prosty sposób można uzyskać wydruk:

- listy umorzeń środków trwałych,
- > planu amortyzacji,
- > zestawienia zmian wartości inwentarzowych,
- > ewidencji środków trwałych.

Program może **pracować w sieci** łączącej kilka komputerów. Taka konfiguracja umożliwia równoczesne księgowanie przez wielu użytkowników dla wielu firm, zapewniając im jednoczesny dostęp do wpisywanych, korygowanych danych.

*Aplikacja Ramzes - Amortyzacja* została napisana w sposób prosty i zrozumiały. Od użytkownika wymaga tylko podstawowej umiejętności obsługi komputera.

Odpowiednia konstrukcja pozwala na szybką i intuicyjną rejestrację dokumentów, zaś przejrzysta nawigacja czyni go przyjaznym dla użytkowników.

Program wykorzystuje środowisko graficzne *MS Windows*®. Dołożono jednak starań, by większość funkcji programu można było obsłużyć nie tylko przy pomocy myszy, ale także przy pomocy samej klawiatury, co pozwala na szybką i efektywną pracę z programem.

# 2 Uruchomienie programu

## 2.1 Uruchomienie programu

Przed rozpoczęciem pracy z programem *Ramzes - Amortyzacja* proponujemy zapoznać się z podręcznikiem użytkownika *Ramzes - Administrator*, gdzie znajdują się informacje użyteczne do prawidłowego zainstalowania *Aplikacja Ramzes - Amortyzacja* oraz wskazówki pomocne w ustawieniu parametrów programu. System przewiduje szeroką gamę rozwiązań, które zastosowano w celu dostosowania programu księgowego do specyfiki działalności i ustalonych zasad rachunkowości przedsiębiorstwa.

Uprzednio zainstalowany program *Ramzes - Amortyzacja* uruchamia się w taki sam sposób jak inne aplikacje obsługiwane przez system Windows (czyli np. dwukrotne

kliknięcie myszką na ikonę programu 🛄 🦳

Przed rozpoczęciem pracy z programem *Ramzes – Amortyzacja* zalecane jest zapoznanie się z podręcznikiem użytkownika programu *Ramzes – Administrator*, gdzie znajdują się informacje użyteczne do prawidłowego zainstalowania *Aplikacji Ramzes – Amortyzacja* oraz wskazówki pomocne w ustawieniu parametrów programu. System przewiduje rozwiązania, które pozwalają na dostosowanie programu do specyfiki działalności i ustalonych w przedsiębiorstwie zasad.

Uprzednio zainstalowany program *Aplikacja Ramzes – Amortyzacja* uruchamia się w taki sam sposób jak inne aplikacje obsługiwane przez system *MS Windows*<sup>®</sup> (czyli np. dwukrotne kliknięcie myszą na ikonę programu  $\square_{\square}$  ).

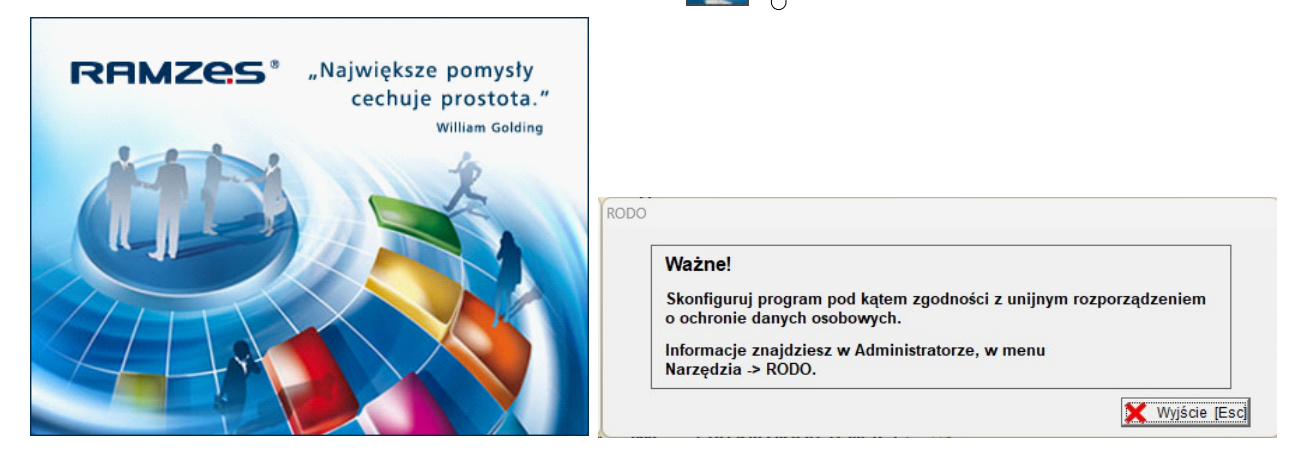

Praca z programem rozpoczyna się od wybrania:

#### 1) Firmy

| Nazwa firmy: | 1 - AURA Technologie                  |       |        |
|--------------|---------------------------------------|-------|--------|
|              | · · · · · · · · · · · · · · · · · · · | 1     |        |
|              | II OK II                              | Dodai | Anului |

Jeśli firmy brak na liście, to przed wyborem można ją dodać:

| v                                                    | Vybór firmy                                                          |                                            |                 |                                     |                                |                                    |                                |
|------------------------------------------------------|----------------------------------------------------------------------|--------------------------------------------|-----------------|-------------------------------------|--------------------------------|------------------------------------|--------------------------------|
|                                                      | Nazwa firmy:                                                         |                                            |                 |                                     |                                | 2                                  |                                |
|                                                      |                                                                      | <u>0</u> K                                 |                 |                                     | <u>)</u> odaj                  | Anuluj                             |                                |
| owa firma                                            |                                                                      |                                            |                 |                                     |                                |                                    |                                |
| NIP:                                                 |                                                                      |                                            | GUS             |                                     |                                |                                    |                                |
| lazwa pełna                                          | *                                                                    |                                            |                 |                                     |                                |                                    |                                |
| Aiejscowość                                          | *                                                                    |                                            |                 |                                     |                                |                                    |                                |
| Ulica                                                |                                                                      |                                            |                 |                                     |                                | Nr domu *                          | Nr lokalu                      |
|                                                      |                                                                      |                                            |                 |                                     |                                |                                    |                                |
| Kod pocztowy                                         | 1* -                                                                 | Poczta                                     |                 |                                     |                                |                                    |                                |
| Kod pocztow <u>y</u>                                 | /* - wymag                                                           | Poczta<br>ane                              | [F12]           | - <u>Z</u> apisz                    | Anu                            | luj Import C                       | Rassic   [Esc]- <u>Wyjście</u> |
| Kod pocztowy<br>WC<br>wa firma                       | *- wymag<br>prowadz<br>NIP:                                          | Poczta<br>ane<br>zając j                   | [F12]           | - Zapisz<br>Ine lu<br>527-1         | <u>Anu</u><br>b pob            | luj Import C<br>Dierając je<br>366 | e z GUS                        |
| Kod pocztowy<br>WC<br>ra firma<br>P:                 | *- wymag<br>prowadz<br>NIP:<br>527-10-30-8                           | Poczta<br>ane<br>ZająC j                   | iej da          | - <u>Zapisz</u><br>Ine Iul<br>527-1 | <u>∆</u> nu<br>b pob           | iuj Import C<br>Dierając je<br>366 | e z GUS                        |
| Kod pocztowy<br>WC<br>ra firma<br>P:<br>uzwa pełna * | *- wymag<br>prowadz<br>NIP:<br>527-10-30-8<br>AURA TECH              | Poczta<br>ane<br>zając j<br>66<br>NOLOGIES | [F12]<br>jej da | - Zapisz<br>Ine Iul<br>527-1        | <u>Anu</u><br>b pob<br>10-30-8 | Iuj Import C<br>Dierając je<br>366 | e z GUS                        |
| va firma<br>P:<br>azwa pełna *<br>iejscowość *       | * - wymag<br>prowadz<br>NIP:<br>527-10-30-8<br>AURA TECH<br>Warszawa | Poczta<br>ane<br>rając j<br>66<br>NOLOGIES | [F12]<br>jej da | - Zapisz<br>Ine Iul<br>527-1        | Anu<br>b pob<br>10-30-8        | iuj Import C<br>Dierając je<br>366 | ciassic [Esc]-Wyjście          |

|                |                     |                       |                |                | -                  |
|----------------|---------------------|-----------------------|----------------|----------------|--------------------|
| Nowa firma     |                     |                       |                |                |                    |
| NIP:           | 527-10-30-866       | cijs                  |                |                |                    |
| Nazwa pełna *  | AURA TECHNOLOG      | IES SPÓŁKA Z OGRANICZ | ZONĄ ODPOWI    | EDZIALNOŚCIĄ   |                    |
| Miejscowość *  | Warszawa            |                       |                |                |                    |
| Ulica          | Aleje Jerozolimskie |                       | Nro            | lomu * 181B    | Nr lokalu 5 PIĘTRO |
| Kod pocztowy * | 02-222 Poczta       | Warszawa              |                |                |                    |
|                | * - wymagane        | [F12] - Zapisz        | <u>A</u> nuluj | Import Classic | [Esc] - Wyjście    |

Przy wiekszej ilości firm możliwy jest (wybór prawej ▼) wybór firmy z użyciem wyszukiwania i filtrowania:

> wyszukiwanie (poprzez wpisanie początku szukanej nazwy)

> filtrowanie (poprzez wpisanie fragmentu szukanej nazwy)

| Wyszukaj firmę | Wyszukaj firmę |
|----------------|----------------|
| [F3]-Szukaj    | [F3] - Filtruj |
| Nazwa firmy    | Nazwa firmy    |

Warto zwrócić uwagę na dostępny na tym oknie przełącznik:

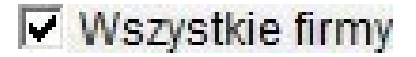

który umożliwia wyłączenie prezentacji na liście wszytkich firm i ograniczenie do wyświetlania firm aktywnych.

#### 2) Operatora

3) Daty systemowej (*Aplikacji Ramzes*; nie mylić z czasem zegara PC).

| Nazwa operatora | Admin | - |                  |            |
|-----------------|-------|---|------------------|------------|
| Hasło operatora |       |   | Zmiana daty      |            |
|                 |       |   | Podaj nową datę: | 2025.01.20 |
|                 |       |   |                  |            |

Domyślnie program rozpoczyna pracę z ostatnio wybraną firmą i operatorem oraz z datą bieżącą (wg zegara PC).

Rok w dacie systemowej (aplikacji) jest datą, którą inicjują się daty we wprowadzanych dokumentach oraz raportach i zestawieniach.

Po podaniu daty systemowej i otwarciu baz danych firmy, na ekranie wyświetli się główne okno programu *Ramzes Administrator*.

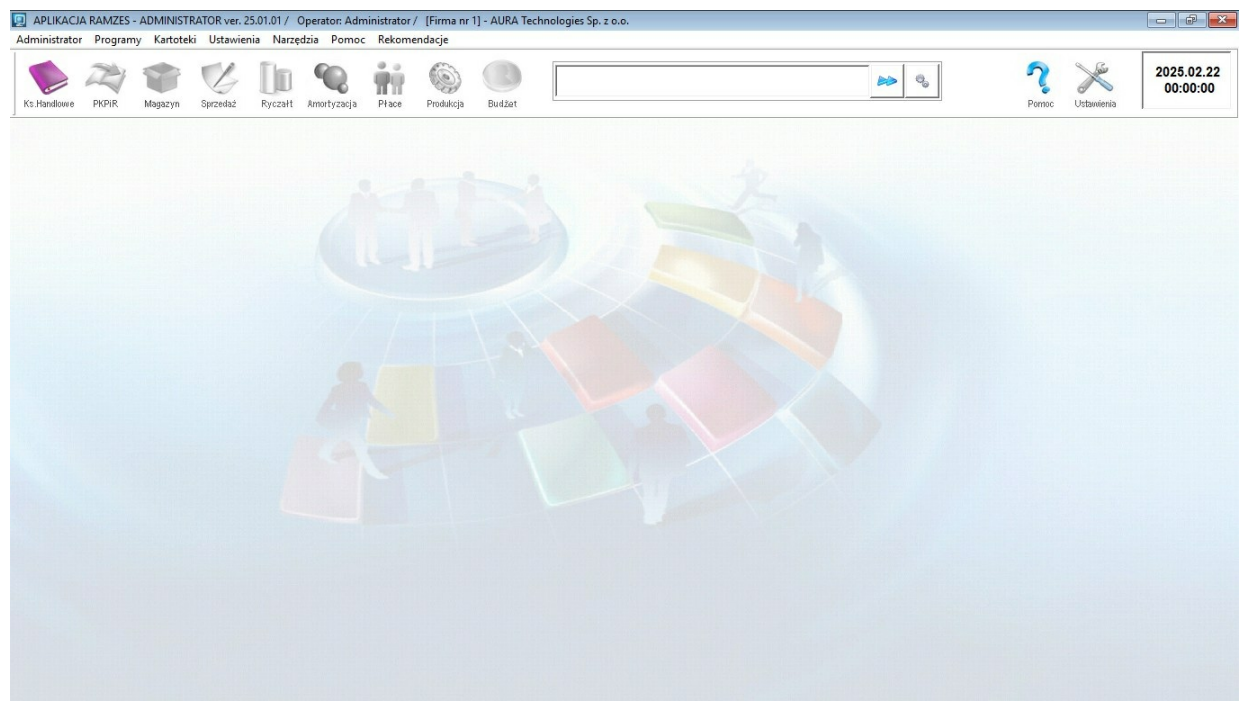

Przy innej konfiguracji jest możliwy jest inny wygląd okna.

W programie *Ramzes – Administrator* można w >*Menu programu*> *użytkownicy aplikacji*> można przy >*konfirguracja*> zaznaczyć pokazywania paska klawiszy funkcyjnych ( pokaż dolny pasek ) oraz pola z informacjami ( pokaż pole informacyjne ) o Operatorze, Firmie oraz wersji w jakiej *Aplikacja Ramzes* jest używana.

W programie *Ramzes – Administrator* można w *Menu programu V Ustawienia pocje zaawansowane vustawienia kolorów rożna wy*łączyć domyślną tapetę pulpitu ( Włącz tapety pulpitu) i wybrać inny kolor dla tła Aplikacji (kolor pulpitu).

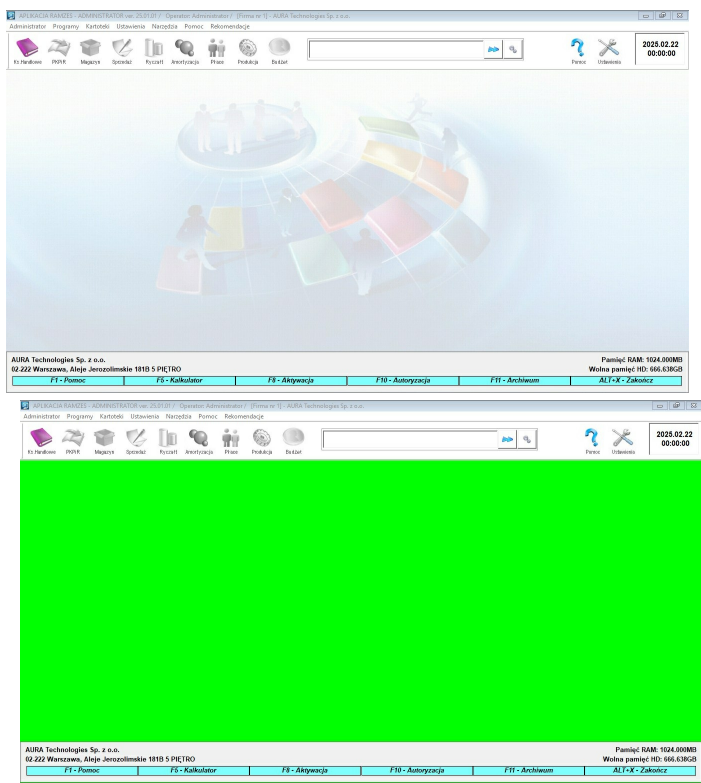

Jeżeli struktura baz danych jest uszkodzona bądź nie odpowiada strukturze wymaganej przez program (np. po odtworzeniu danych, modyfikacji programu), może się zdarzyć, że proces konwersji baz spowoduje konieczność ponownego uruchomienia programu. Jest to sytuacja dopuszczalna i nie stanowi powodu do niepokoju.

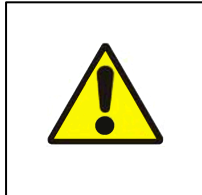

Dodając nową firmę należy pamiętać o ustaleniu parametrówfirmy oraz o aktywacji programu (patrz dokumentacja rogramu **Ramzes – Administrator**).

## 2.2 Aktywacja programu

Przed uruchomieniem programu *Ramzes - Amortyzacja* należy w programie *Ramzes - Administrator* zmienić jego status na "**AKTYWNY**".

Funkcja *▶aktywacja programów (F8) ▶* jest dostępna w *▶Menu programu ▶* Administrator ▶.

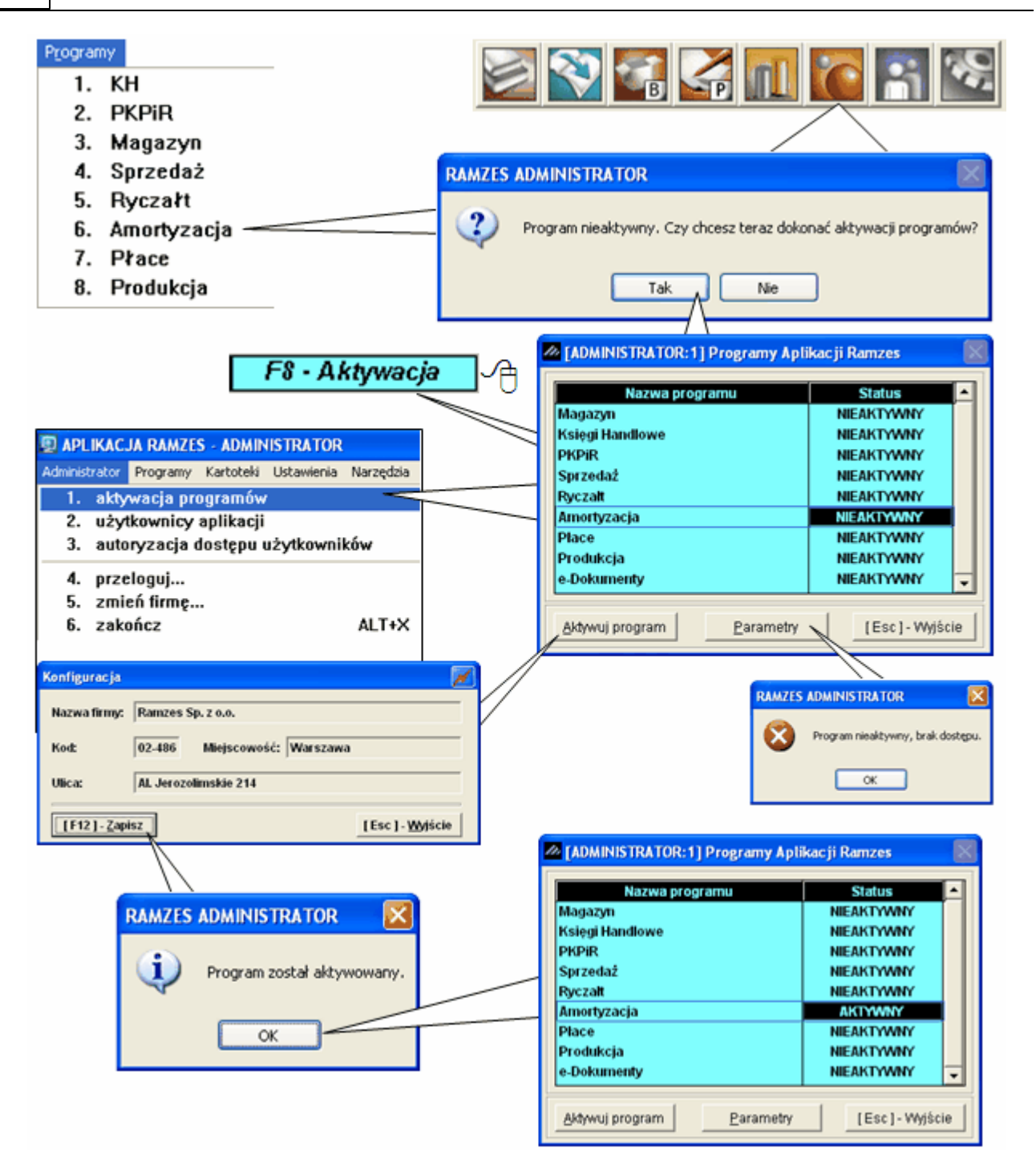

Użycie przycisku Aktywuj program pozwoli na aktywację wskazanego programu. Po zatwierdzeniu program wyświetli okno potwierdzające dokonanie aktywacji.

## 2.3 Rejestracja programu

Jeśli po pojawieniu się okien pokazanych w związku z wykryciem niezarejestrowania aktualnej licencji wybrano przycisk **Rejestracja programu**, pojawi się okno *Rejestracja programu*:

| 1 | 2 |
|---|---|
|   | J |

| Hasło       |  |
|-------------|--|
| Właściciel  |  |
| Licencja Nr |  |
| Nr klienta  |  |
| Wersja      |  |

W oknie tym należy wprowadzić kolejno dane dostarczone przez producenta oprogramowania, czyli:

| ≻ Hasło,       | (w pole <b>Hasło</b> )      |
|----------------|-----------------------------|
| ≻ Nazwę firmy, | (w pole <b>Właściciel</b> ) |
| ≻ Nr licencji, | (w pole Licencja Nr)        |
| ➢ Nr klienta,  | (w pole <b>Nr w bazie</b> ) |
| ≻ Wersję       | (w pole <b>Wersja</b> ).    |
|                |                             |

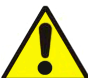

Dane rejestracyjne należy wprowadzać w sposób uważny zwracając uwagę na wielkość liter, odstępy, ilość znaków "/" itp.

Po zapisaniu danych rejestracyjnych wyświetlane są komunikaty o niepoprawności danych jeżeli zostały wpisanie błędnie:

×

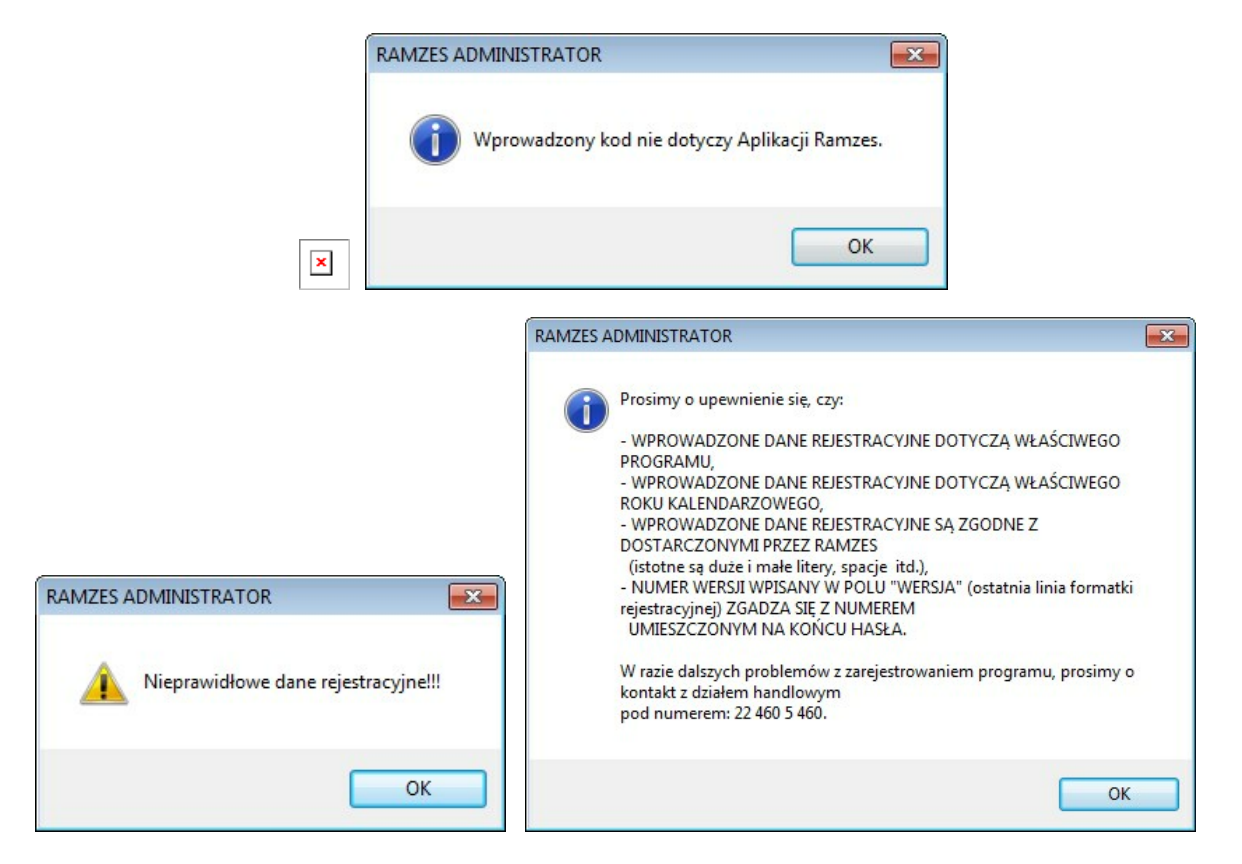

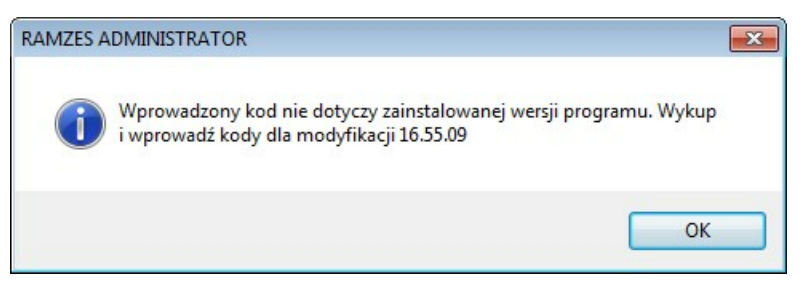

lub potwierdzający rejestrację programu.

| RAMZES ADMINISTRATOR           | x |
|--------------------------------|---|
| Program został zarejestrowany. |   |
| ОК                             |   |

W przypadku powtórnego wprowadzenia licencji (zwiększenie ilości użytkowników lub zakładów, wprowadzenie upgrade'u na kolejny rok) rejestracja programu nie wymaga wprowadzania *nazwy firmy i numeru klienta*.

Rejestracji rozszerzania zakresu licencji o dodatkowe firmy należy wykonać po wybraniu firmy w której program jest już aktywny. Bez takiej operacji, po wyczerpaniu limitu określonego w dotychczasowej licencji, nie jest możliwa aktywacja programu dla kolejnych firm

Dane rejestracyjne można podejrzeć na zakładce **Licencja** w oknie informacji **o programie**.

Procedura rejestracji programu jest też dostępna z *≻Menu programu ≻Opcje systemu ≻ Rejestracja ≻*.

#### 2.3.1 Rejestracja rocznej modyfikacji

Po zakończeniu "okresu ochronnego" kolejne modyfikacje *Aplikacji Ramzes* są dostarczane odpłatnie.

Modyfikacje do Aplikacji Ramzes są przypisane do danego roku kalendarzowego.

Po wprowadzeniu pierwszej modyfikacji w danym roku konieczna jest jednorazowa rejestracja programu generowanymi indywidualnie na dany rok danymi licencyjnymi. Praktycznie sprowadza się do wprowadzenia nowego hasła oraz ewentualnie zmiana pierwszego znaku w numerze licencji:

| × | × |
|---|---|
|---|---|

W przypadku wykorzystania do rejestracji użytego wcześniej hasła wyświetli się komunikat:

×

Wtedy albo rejestracja nie jest już wymagana albo należy użyć nowszych danych rejestracyjnych.

Nowo wprowadzone dane są widoczne na zakładce Licencja w oknie informacji o programie w *≻Menu programu ≻Pomoc ≻o programie ... ≻* :

| × |   |
|---|---|
| - | × |

Forma dostarczenia kodów rejestracyjnych, wysokość opłaty oraz rodzaj płatności zależy od sposobu dostarczania modyfikacji, czyli typu wybranej usług (*e-Modyfikacje*).

Po wprowadzeniu modyfikacji do programu nieobjętego okresem ochronnym nie można uruchomić programu bez aktualnych kodów rejestracyjnych.

Powyższe zasady obowiązują w momencie tworzenia dokumentacji. Aktualne zasady są dostępne na stronach internetowych Ramzesa.

## 2.4 Import z programu AMORTYZACJA - DOS

Jeśli bazy danej firmy są puste, to przy każdym rozpoczęciu pracy z programem, przed wyświetleniem głównego okna programu, proponowany jest import danych z wersji programów dla DOS-a (Ramzes).

Program umożliwia import danych z programu Amortyzacja – DOS w wersji 14. Po uruchomieniu programu, w momencie gdy kartoteka środków trwałych jest pusta program daje nam możliwość zaimportowania danych z wersji DOS-owej.

| Ramzes · | • Amortyzacja (o | :)                     | ×  |
|----------|------------------|------------------------|----|
| 2        | Czy importować ( | dane z AMORTYZACJI DOS | 5? |
|          | Tak              | Nie                    |    |

Po wybraniu przycisku **Iak** otrzymujemy okno, w którym należy podać ścieżkę do programu Amortyzacja – DOS.

| c:         |    |  | • 🔺 |
|------------|----|--|-----|
| c:\amor140 | 3\ |  |     |
|            |    |  |     |
| [kopia]    |    |  |     |
|            |    |  |     |

Po wskazaniu odpowiedniej ścieżki zatwierdzamy wybór przyciskiem [F12]- Zapisz 🗸

Jeżeli program Amortyzacja – DOS posiadamy w wersji dla Biur Rachunkowych to pojawi się okno z listą firm do wyboru.

| ///Importowanie środków trwałych 🛛 🔀 |                                 |  |  |
|--------------------------------------|---------------------------------|--|--|
| Firma:                               |                                 |  |  |
| TRANS                                | LEO Firma Handlowo Transportowa |  |  |
| JUNGINE                              |                                 |  |  |
|                                      | [F12]-Zapisz [Esc]-Wyjście      |  |  |
|                                      | ·                               |  |  |

Po wykonaniu tej funkcji program zaimportuje z wersji DOS wszystkie środki, które są w trakcie amortyzacji lub zostały zamortyzowane. Nie przeniesie środków sprzedanych, zlikwidowanych czy usuniętych. Zaimportowane dane dostępne są w kartotece środków trwałych. Środki te nie są zatwierdzone, więc możemy dokonać odpowiedniej korekty danych (jeżeli istnieje taka potrzeba). Następnie należy je zatwierdzić do obliczeń w programie z taką datą, od jakiej chcemy zacząć obliczenia w programie.

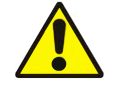

Jeżeli chcemy zacząć obliczenia od początku roku, przed importem, należy wprogramie Amortyzacja – DOS wykonać przeszacowanie na początek tego roku.

## 2.5 Główne okno programu

Po wprowadzeniu danych "organizacyjnych" można przejść do właściwej pracy z programem. Wygląd głównego okna programu jest uzależniony od konfiguracji. Poza określonym w programie *Ramzes – Administrator* sposobem pokazywaniem paska

klawiszy oraz pola z informacjami można

W >Menu programu > Opcje systemu > opcje zaawansowane > ustawienia kolorów > można, podobnie jak dla innych programów, wyłączyć domyślną tapetę pulpitu (
 Włącz tapety pulpitu ) i wybrać inny kolor dla tła Aplikacji (kolor pulpitu).

Daje to dostęp do dedykowanego dla programu: menu głównego, menu przycisków oraz menu klawiszy funkcyjnych.

×

•

Po wprowadzeniu danych "organizacyjnych" można przejść do właściwej pracy z programem. Wygląd głównego okna programu jest uzależniony od konfiguracji.

Poza określonym w programie *Ramzes – Administrator* sposobem pokazywaniem paska klawiszy oraz pola z informacjami można

w >Menu programu >Opcje systemu >opcje zaawansowane >ustawienia kolorów > można, podobnie jak dla innych programów, wyłączyć domyślną tapetę pulpitu ( Włacz tapety pulpitu) i wybrać inny kolor dla tła Aplikacji (kolor pulpitu).

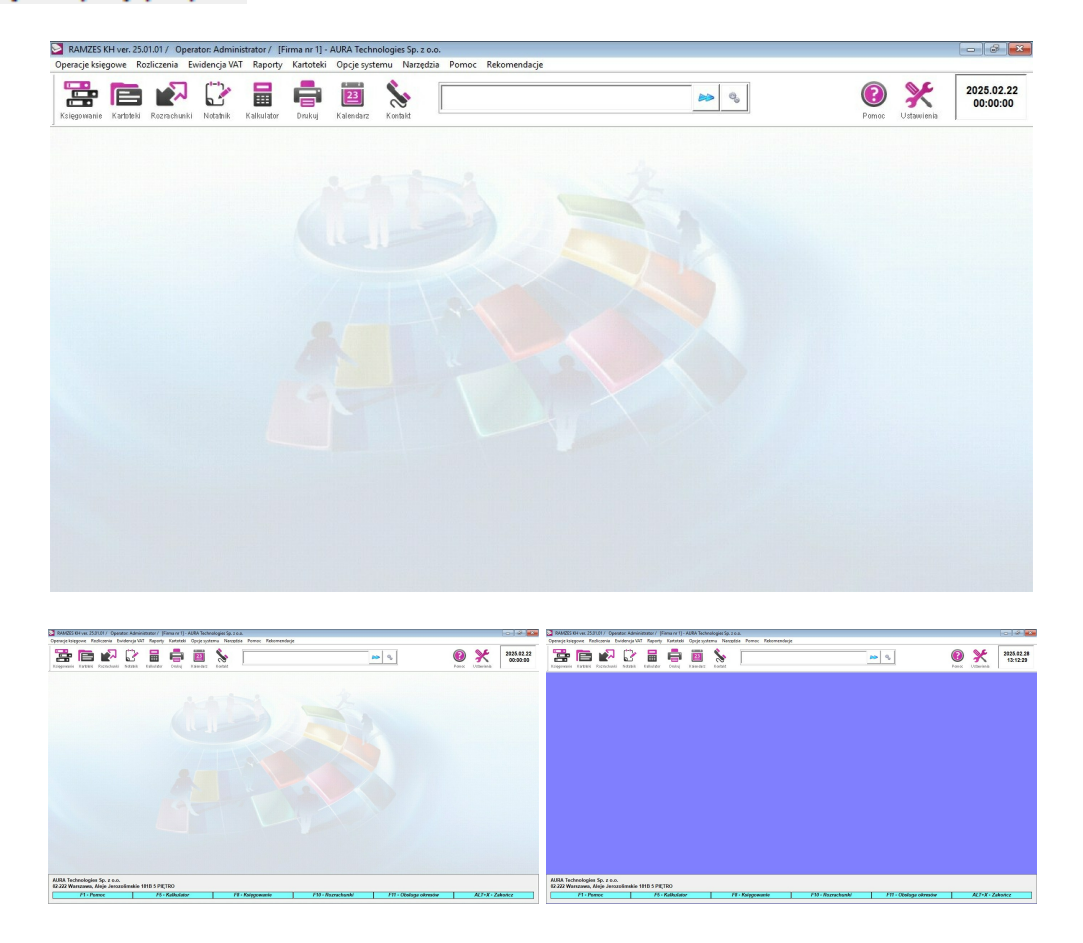

Daje to dostęp do dedykowanego dla programu: menu głównego, menu przycisków oraz menu klawiszy funkcyjnych.

#### 2.5.1 Menu główne

Polecenia menu głównego umieszczone są w poziomym pasku w górnej części okna:

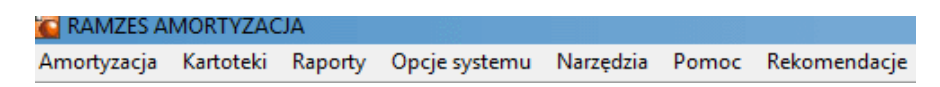

Można je wykonywać zarówno przy pomocy myszy wskazując odpowiednią pozycję, jak i przy użyciu klawiatury (w typowy dla *MS Windows*<sup>®</sup> sposób czyli poprzez użycie lewego klawisza Att oraz podkreślonej przy danej pozycji w menu litery ).

W zależności od konfiguracji programu, niektóre pozycje menu mogą mieć zmieniona numerację albo być niewidoczne.

Główne menu programu jest typowym rozwijalnym menu.

#### 2.5.2 Menu przycisków

Poniżej menu głównego wyświetlone są dane dotyczące aktualnej *daty systemowej, menu przycisków* (ikony ułatwiające dostęp do wybranych poleceń programu) oraz informacja, który z Użytkowników jest aktualnie *zalogowany* jako *Operator*.

×

Dzięki takiej lokalizacji możliwe jest wygodne wybranie przy pomocy myszki często używanych funkcji.

#### 2.5.3 Pasek przycisków klawiszy funkcyjnych

W dolnej części ekranu znajduje się pasek przycisków klawiszy funkcyjnych:

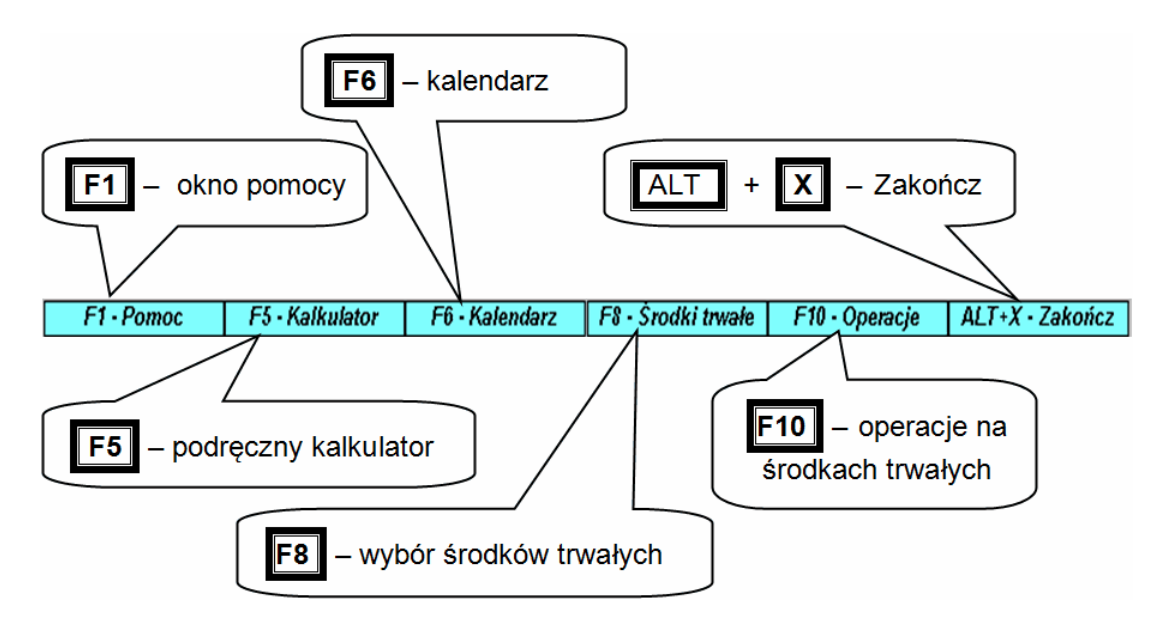

Powyższy rysunek przedstawia skróty klawiaturowe odpowiadające przyciskom oraz ich znaczenie.

Warto zwrócić uwagę na fakt, że klawisz **F5** – Kalkulator jest dostępny nawet wtedy, gdy przycisk

jest nieaktywny, co umożliwia wykonanie dodatkowych obliczeń podczas wprowadzania dokumentu.

## 2.6 Zakończenie pracy z programem

Użytkownik może opuścić program poprzez wybór:

wybór przycisku Alt+X - Zakończ Altonicz (na pasku w prawej)

dolnej części ekranu),

- ≻ skrótu 🔼 + 🛛
- ➢ wybór ➤ Menu programu ➤ Amortyzacja ➤ i wybranie w nim polecenia ➤ zakoncz ALT+X➤.

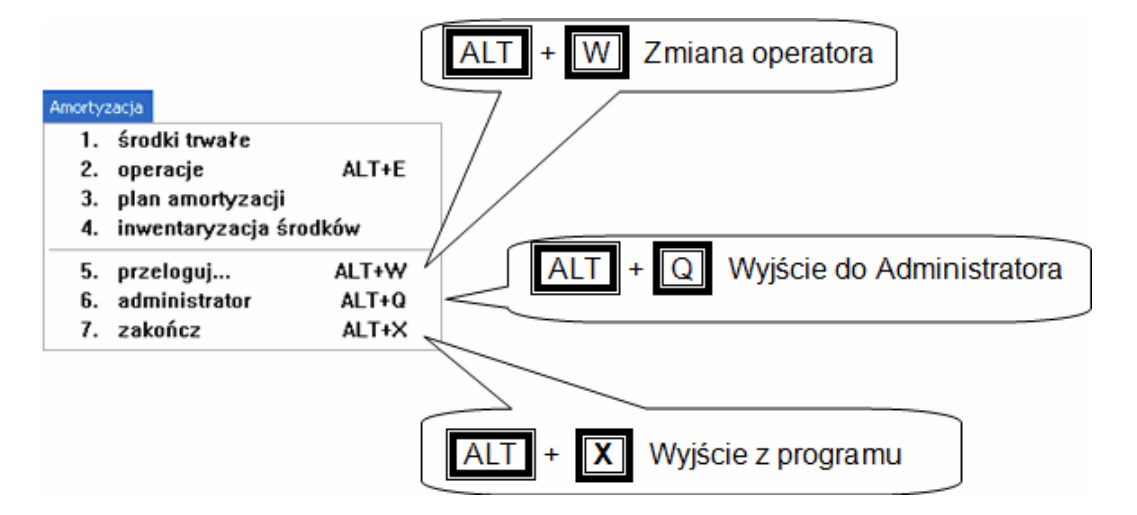

#### 2.6.1 Zmiana operatora

W *▶ Menu programu ▶ Amortyzacja ▶* dostępna jest funkcja *▶ przeloguj... ALT+W ▶* umożliwiająca zmianę Użytkownika, bez potrzeby kończenia i ponownego rozpoczynania pracy z programem.

#### 2.6.2 Zmiana firmy

Zakończenie pracy z programem (oraz obecną firmą) jest konieczne w przypadku zmiany firmy.

Wybór firmy jest możliwy jedynie przy uruchamianiu *Aplikacji Ramzes*. Zmiana firmy dostępna jest w programie *Ramzes Administrator*. Powrót do niego umożliwia udostepniona w *Menu programu Amortyzacja* funkcja *Administrator*.

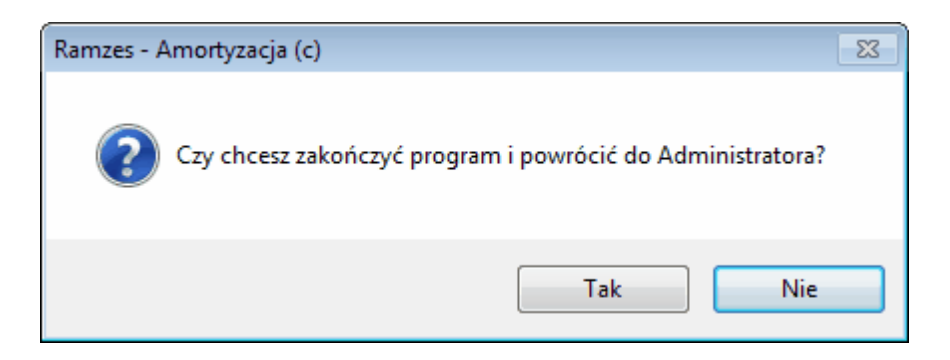

## 2.7 Archiwum baz danych

Bardzo ważną czynnością zabezpieczającą firmę przed utratą danych wprowadzonych do systemu jest wykorzystanie archium i sporządzanie kopii bezpieczeństwa. Stanowi to zabezpieczenie przed zdarzeniami, które jest trudno przewidzieć typu uaktywnienie się wirusa komputerowego czy awarii systemu.

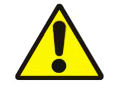

Zalecane jest przeprowadzanie archiwizacji regularnie. System pozwala utworzyć kopię bezpieczeństwa danych i ustawień konfiguracyjnych programu.

Proces przeprowadzenia archiwizacji został opisany w dokumentacji programu użytkownika *Ramzes - Administrator*. Archiwium tworzy osoba, której nadano uprawnienia *Administratora*.

## 3 Przygotowanie programu do pracy

Po wykonaniu operacji, które pozwalają na uruchomienie programu warto poświęcić czas na poznanie zasad działania programu, co pozwoli dobrze wykorzystać funkcje programu i oferowane mechanizmy oraz ustaliuć konfigurację dostosowaną do potrzeb konkretnej firmy.

### 3.1 Opcje systemu

Ustawień **opcji systemu** dokonuje się przy wykorzystaniu funkcji z *≻Menu programu > Opcje systemu >* .

| Opcje | <u>s</u> ystemu    |     |   |
|-------|--------------------|-----|---|
| 1.    | data systemowa     |     |   |
| 2.    | parametry firmy    |     |   |
| 3.    | opcje zaawansowane |     | ۲ |
| 4.    | rejestracja        |     |   |
| 5.    | obsługa okresów    | F11 |   |

Menu Opcje systemu zostało szerzej opisane w dokumentacji programu *Ramzes - Administrator.* 

W niniejszym punkcie opisano wyłącznie te które różnią się od opisanych w Administratorze.

W > Menu programu > Opcje systemu > parametry firmy > dostępne są ustawienia współpracy z programami księgowymi.

| Parametry firmy                       |                |  |  |  |
|---------------------------------------|----------------|--|--|--|
| Opcje programu ———                    |                |  |  |  |
| O Współpraca z programem Ramzes K     | sięgi Handlowe |  |  |  |
| C Współpraca z programem Ramzes PKPiR |                |  |  |  |
| • Brak współpracy                     |                |  |  |  |
| 🗖 Ręczna numeracja dokumentów         |                |  |  |  |
| [F12] - Zapisz                        | [Esc]-Wyjście  |  |  |  |

## 3.2 Kartoteki

#### 3.2.1 Tworzenie grup własnych

Kartoteki

- 1. grupy własne
- 2. pracownicy
- 3. lokalizacje

Przed rozpoczęciem wprowadzania środków trwałych należy zdefiniować grupy własne. Kartoteki tworzy się w celu ułatwienia prowadzenia ewidencji i operacji na środkach trwałych. Grupy własne mogą odpowiadać grupom w Klasyfikacji Środków Trwałych (KŚT).

Otwarcie okna *Grupy własne* dokonuje się poprzez wybór w *Menu programu Kartoteki grupy własne* 

| [KARTOTEKI:1] Kartoteka grup <del>wł</del> asnych                               |
|---------------------------------------------------------------------------------|
| Nazwa grupy własnej                                                             |
| [Ins]- Dodaj [F2]- Popraw [Esc]- Wyjście                                        |
| Poprzez kliknięcie na przycisk [[Ins]-Dodaj] A lub wybór klawisza Insert Insert |
| następuje rozpoczęcie pracy z kartoteką grup własnych.                          |
|                                                                                 |
| Dopisywanie grupy                                                               |
| Nazwa grupy                                                                     |
|                                                                                 |
|                                                                                 |
| Dopisanie każdej grupy musi być zapisane poprzez wciśnięcie klawisza F12 lub    |
| [KARTOTEKI:1] Kartoteka grup własnych                                           |
| Nazwa grupy własnej                                                             |
| Budynki i budowle                                                               |
| Wyposażenie techniczne                                                          |
| Srodkutransportu                                                                |
| [Ins] - Dodaj [F2] - Popraw [Esc] - Wyjście                                     |
|                                                                                 |

Po wpisaniu grupy zawsze istnieje możliwość korygowania jej nazwy za pomocą klawisza

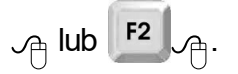

#### 3.2.2 Lista osób odpowiedzialnych

#### W → Menu programu → Kartoteki → grupy własne → dostępna jest funkcja → pracownicy →.

Listę tę można wykorzystać do przyporządkowania konkretnych środków trwałych do wyznaczonych osób, którym zostały powierzone. Jest to bardzo przydatna funkcja zwłaszcza w większych przedsiębiorstwach, posiadających dużo środków trwałych.

Dział kadr może wykorzystywać tą funkcję jako informację uzupełniającą, z której wynika kto i ile środków trwałych otrzymał do użytkowania.

| - | 🧆 (KARTO | TEKI:2] Kartoteka prac | owników i udziałowców |              |           |                       |                 | × |
|---|----------|------------------------|-----------------------|--------------|-----------|-----------------------|-----------------|---|
|   | Szu      | ıkaj według nazwiska   |                       |              |           |                       |                 |   |
| ſ | Numer    | Nazwisko               | Imię                  | Pesel        | Udział    | Miasto                | Ulica           | ۸ |
| ľ | 2        | Kowalski               | Jan                   |              | 50.000000 | Warszawa              | Warszawska 1    |   |
|   | 1        | Nowak                  | Jan                   |              | 50.000000 | Warszawa              | Warszawska 1    |   |
| I |          |                        |                       |              |           |                       |                 |   |
| I |          |                        |                       |              |           |                       |                 |   |
| I |          |                        |                       |              |           |                       |                 |   |
| I |          |                        |                       |              |           |                       |                 |   |
| I |          |                        |                       |              |           |                       |                 |   |
| I |          |                        |                       |              |           |                       |                 |   |
| I |          |                        |                       |              |           |                       |                 |   |
| I |          |                        |                       |              |           |                       |                 |   |
| I |          |                        |                       |              |           |                       |                 |   |
| I |          |                        |                       |              |           |                       |                 |   |
| I |          |                        |                       |              |           |                       |                 |   |
| I |          |                        |                       |              |           |                       |                 |   |
| I |          |                        |                       |              |           |                       |                 |   |
| I |          |                        |                       |              |           |                       |                 |   |
| I |          |                        |                       |              |           |                       |                 |   |
| I |          |                        |                       |              |           |                       |                 | _ |
|   | 4        |                        |                       | I            |           |                       | <b>N</b>        | * |
|   |          |                        |                       |              |           |                       |                 | _ |
|   |          |                        | [Ins] - Dodaj         | [F2]- Popraw | [Del]     | - Usuń [F7] - Podgląd | [Esc] - Wyjście |   |

#### 3.2.3 Lokalizacje

W *▶ Menu programu ▶ Kartoteki ▶* dostępna jest funkcja *▶ lokalizacje ▶*.

Funkcja ta umożliwia definiowanie miejsc użytkowania środków trwałych. Pomocna jest przy przeprowadzaniu inwentaryzacji lub wewnętrznej kontroli stanu środków trwałych, pomaga w ich szybkim umiejscowieniu.

| [KARTOTEKI:3] Kartoteka loka                        | lizacji                    |
|-----------------------------------------------------|----------------------------|
| Nazwa lokalizacji                                   |                            |
| Biuro ul. Marszałkowska 1<br>Biuro ul. Warszawska 1 | ×                          |
| [Ins]-Dodaj [F2                                     | ] - Popraw [Esc] - Wyjście |

## 4 Wprowadzanie danych

## 4.1 Wprowadzanie Środków trwałych

Aby wprowadzić środki trwałe, należy otworzyć okno Środki bieżące. Możemy tego dokonać, wybierając *≻środki trwałe* w *≻Menu programu ≻Amortyzacja >*, lub przez

klawisz funkcyjny **F8** bądź poprzez wybranie przycisku 🔽 🛵

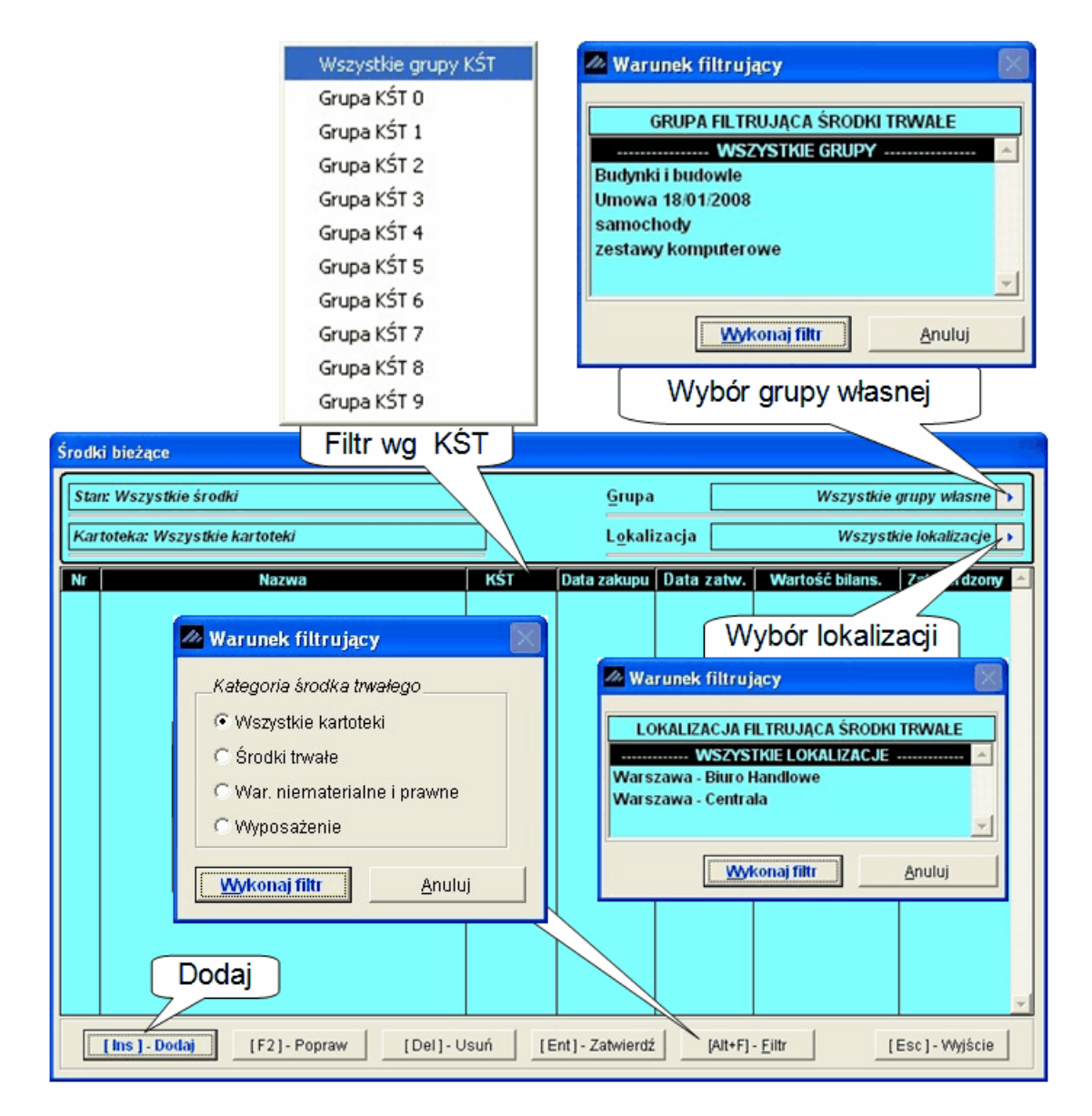

Okno to umożliwia wprowadzanie środków trwałych z uwzględnieniem miejsca użytkowania wskazanego w kartotece lub grupy własnej.

## 4.2 Dane podstawowe

Po wybraniu przycisku

A lub klawisza Insert A pojawi się okno:

| Dopisywanie nowego środka trwałego                           | X               |
|--------------------------------------------------------------|-----------------|
| Dane Podstawowe Amortyzacja Okres Konta Opis Historia środka |                 |
| LP 1                                                         |                 |
| Nazwa środka                                                 |                 |
| Data zakupu 2008.01.23 Dokument zakupu                       |                 |
| Numer KŚT                                                    |                 |
| Grupa ŜT >>                                                  |                 |
| Lokalizacja ŚT                                               | >>              |
| Osoba odpowiedzialna                                         | >>              |
| Lista wyboru                                                 |                 |
|                                                              | J               |
| [F12]-Zapisz                                                 | [Esc] - Wyjście |

Kolejne pola wypełniamy wybierając za pomocą przycisku  $\text{Im}_{\bigcirc}$  interesujące nas pozycje z odpowiednich kartotek. Po wybraniu *Numeru KŚT* pojawia się okno z kartoteką:

| Szukaj Porządek sortowania @ Numer C Opis C Stopa |                                      |                  |            |       |
|---------------------------------------------------|--------------------------------------|------------------|------------|-------|
| Numer                                             |                                      | Opis             |            | Stopa |
|                                                   | GRUNTY                               |                  | / \        | 0.0   |
|                                                   | UŻYTKI ROLNE                         | $\geq$           |            | 0.0   |
| 10                                                | Grunty orne                          | (Wyszukiwanie)   | (Wybór)    | 0.0   |
| 10                                                | Plantacie wikliny                    | vvyszaktivarne   |            | 10.0  |
| 11                                                | Sady                                 | po zadanym       | sortowania | 0.0   |
| 12                                                | Laki trwale                          | sortowaniu       |            | 0.0   |
| 13                                                | Pastwiska trwale                     | Jontowania       |            | 0.0   |
| 2                                                 | GRUNTYLEŚNE 0.0                      |                  |            |       |
| 20                                                | Lasy 0.0                             |                  |            |       |
| 21                                                | Grunty zadrzewione i zakrzewione 0.0 |                  |            | 0.0   |
| 3                                                 | GRUNTY ZABUDOWANE I ZU               | IRBANIZOWANE     |            | 0.0   |
| 30                                                | Tereny mieszkaniowe                  |                  |            | 0.0   |
| 31                                                | Tereny przemysłowe                   |                  |            | 0.0   |
| 32                                                | Tereny zabudowane inne               |                  |            | 0.0   |
| 33                                                | Zurbanizowane tereny nie z           | abudowane Wybór  |            | 0.0   |
| 34                                                | Tereny rekreacyjno-wypoca            | zynkowe VV y DOI |            | 0.0   |
| 35                                                | Uzytki kopalne                       | / sortowania     |            | 0.0   |
| 30                                                | Lizotki Ekol ociczne                 |                  |            | 0.0   |
| _                                                 |                                      |                  |            |       |

Pozostałe kartoteki tj. Grupa ŚT, Lokalizacja ŚT i Osoba odpowiedzialna zostały opisane w punkcie poswieconym <u>kartotekom</u>.

## 4.3 Wybór metody amortyzacji

Kolejna tabela umożliwia dokonanie wyboru metody amortyzacji.

| Dopisywanie nowego środka trwałego           | ×                                                   |  |  |
|----------------------------------------------|-----------------------------------------------------|--|--|
| Dane Podstawowe Amortyzacia Okres Konta Opis | Historia środka                                     |  |  |
| PARAMETRY BILANSOWE                          | PARAMETRY PODATKOWE                                 |  |  |
| Metoda amortyzacji Liniowa                   | Metoda amortyzacji Nie podlega amortyzacji 🖃        |  |  |
| 🗌 Wartość niematerialna i prawna             | ść niematerialna i prawna                           |  |  |
| 🗌 Wyposażenie (środek niskocenny)            | Liniowa y)                                          |  |  |
| Wartość przyjęcia 6,000.00 zł                | Degresywna 0.00 zł                                  |  |  |
| War. początkowa po zmianach 6,000.00 zł      | Indvwidualna 0.00 zł                                |  |  |
| Kwota nie amortyzowana 0.00 zł               | Nie podlega amortyzacji 0.00 zł                     |  |  |
| Stopa / współczynnik 0.00 % 1.00             | Stopa / współczynnik 0.00 % 1.00                    |  |  |
| Odpisy                                       | Odpisy                                              |  |  |
| Miesięczne     C Kwartalne     C Roczne      |                                                     |  |  |
| Coddzielna amortyzacja podatkowa             | 🗖 Amortyzacja przyspieszona (30% w mies. przyjęcia) |  |  |
|                                              | Odpisy w pierweszym roku amortyzacji                |  |  |
|                                              | Warłość jednorazowego odpisu 0.00 zł                |  |  |
|                                              | Miesięczne C Kwartalne C Roczne                     |  |  |
|                                              |                                                     |  |  |
|                                              |                                                     |  |  |
| [F12]-Zapisz                                 | [Esc]-Wyjście                                       |  |  |

Na tej zakładce wybieramy metodę amortyzacji oraz podajemy wartość środka trwałego. Użytkownik ma do wyboru 5 metod amortyzacji:

- ➤ Liniową,
- Degresywną,
- Jednorazową,
- ➤ Indywidualną,
- Nie podlega amortyzacji.

Następnie określamy czy dany środek jest zaliczany do *Wartości niematerialnych i prawnych*, czy jest *Wyposażeniem*. Oznaczenie środka jedną z tych wartości spowoduje, że przy filtrowaniu w różnych oknach programu będzie on wyświetlany przy wybraniu odpowiedniej kategorii.

*Wartość przyjęcia* jest to wartość, z jaką przyjmujemy środek na ewidencję.

*Wartość początkowa po zmianach* domyślnie wypełnia się wartością przyjęcia, lecz jeżeli jest taka potrzeba możemy ją zmienić. *Kwota nieamortyzowana* jest to kwota, która nie podlega amortyzacji (np: może to być część wartości środka, która została zrefundowana i nie mamy prawa jej amortyzować). Wartość pobierana przez program do wyliczania amortyzacji to *Wartość początkowa po zmianach* pomniejszona o *Kwotę nieamortyzowaną*.

Następne pola **Stopa** i **Współczynnik** służą do podania tych informacji. **Stopa** domyślnie jest wypełniana wartością przypisaną w kartotece KŚT.

Można też okreslić czy odppisy będą miesięczne, kwartalne czy roczne.

Jeżeli amortyzacja podatkowa różni się od amortyzacji bilansowej, to możemy poprzez znacznik **Oddzielna amortyzacja podatkowa** umożliwić edycję parametrów amortyzacji podatkowej. Jeżeli nie zaznaczymy tego pola, amortyzacja bilansowa i podatkowa są domyślnie takie same.

W parametrach amortyzacji podatkowej dostępna jest dodatkowa opcja - **Amortyzacja przyśpieszona**. Zaznaczenie jej spowoduje, że program w miesiącu przyjęcia umarza 30% jego wartości a od następnego roku dokonuje odpisów amortyzacyjnych według ustalonych parametrów od wartości początkowej środka. W przypadku metody degresywnej, wartość początkowa środka nie jest pomniejszana o 30% jednorazowy odpis.

## 4.4 Wybór okresów amortyzacji

| 🖉 Dopisywanie nowego środka trwałego                              | ×                                                                |
|-------------------------------------------------------------------|------------------------------------------------------------------|
| Dane Podstawowe Amortyzacja Okres Konta Opis                      | Historia środka                                                  |
| PARAMETRY BILANSOWE                                               | PARAMETRY PODATKOWE                                              |
| miesiące amortyzacji środka                                       | miesiące amortyzacji środka                                      |
| V 및 V 및 V 및 비전 비전 비전                                              |                                                                  |
|                                                                   |                                                                  |
| Liczba miesięcy amortyzacji 40<br>Dotychczasowe umorzenie 0.00 zł | Liczba miesięcy amortyzacji 0<br>Dotychczasowe umorzenie 0.00 zł |
| Data zamortyzowania 2010.10.21                                    | Data zamortyzowania 2007.06.21                                   |
|                                                                   |                                                                  |
| [F12]-Zapisz                                                      | [Esc]-Wyjście                                                    |

Na tej zakładce możemy dokonać wyboru miesięcy, w których środek trwały jest używany w działalności gospodarczej (używany sezonowo). Domyślnie środek używany jest przez cały rok. Pola te są edytowalne do momentu wyznaczenia pierwszego odpisu amortyzacyjnego w danym roku.

Mamy tu dostępne również pole *Liczba miesięcy amortyzacji*, które możemy wyedytować, aby zmienić liczbę miesięcy amortyzacji. Program automatycznie przeliczy *Stopę* amortyzacji.

Ponadto system wykazuje w tym miejscu **Dotychczasowe umorzenie** oraz przewidywaną **Datę zamortyzowania**.

## 4.5 Konta księgowe

Zakładka Konta dostępna jest po ustawieniu współpracy z programem *Ramzes – Księgi Handlowe*. Ustawione konta będą wykorzystywane przy automatycznym księgowaniu odpisów amortyzacyjnych w programie *Ramzes – Księgi Handlowe*.

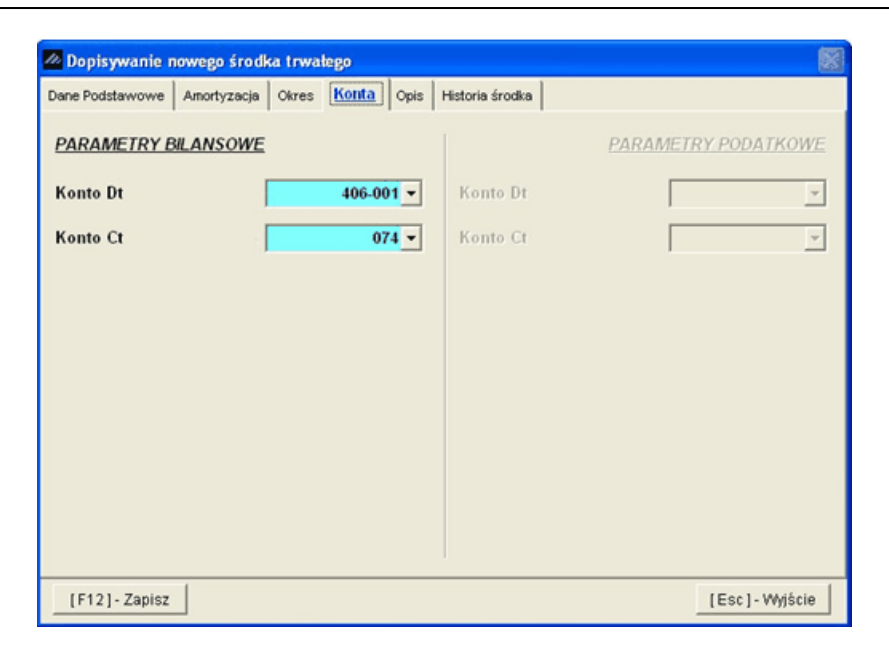

#### 4.6 Opis

Na zakładce **Opis** możemy dodać opis środka trwałego. Opis ten drukuje się na dokumencie **OT**.

| 🖉 Dopisywanie nowego środka trwałego                                                                                                    |               |
|----------------------------------------------------------------------------------------------------|---------------|
| Dane Podstawowe Amortyzacja Okres Konta Opis Historia środka                                                                                                    |               |
| Opis środka                                                                                                    |               |
| MOBO : GIGABYTE X38-DQ6<br>CPU : C2D E6850 / Geminil<br>RAM : OCZ 4x1GB Intel® Optimized Titanium Edition<br>GPU : GIGABYTE HD 3870 CF<br>SOUND : SB X-FI Fatal1ty<br>HDD : Samsung 500GB SATA-II<br>PSU : Enermax GALAXY 1000W<br>CM Stacker 832<br>Logitech Z-5500 | ×.            |
|                                                                                                    | <u> </u>      |
| [F12]-Zapisz                                                                                                    | [Esc]-Wyjście |

#### 4.7 Środki trwałe amortyzowane poza programem

Program umożliwia wprowadzanie środków częściowo amortyzowanych poza programem. Na zakładce *Historia środka* wprowadzamy niezbędne dane do poprawnego kontynuowania liczenia odpisów amortyzacyjnych oraz poprawnego prowadzenia ewidencji.

Aby program umożliwiał wprowadzenie danych historycznych musimy zaznaczyć opcję Środek trwały amortyzowany poza programem.

W pole **Data przyjęcia środka do amortyzacji** wprowadzamy historyczną datę z jaką środek został przyjęty do używania w firmie. Pola dostępne na zakładce **Historia środka** zależne są od ustawień dokonanych na zakładce **Amortyzacja**. W dziale *Parametry bilansowe* określamy **Całkowite umorzenie**, wykonane do miesiąca planowanego rozpoczęcia prowadzenia amortyzacji w programie **Ramzes - Amortyzacja**. Jeżeli rozpoczynamy pracę z programem w ciągu roku uzupełniamy **Umorzenie wykonane w bieżącym roku**. **Całkowite umorzenie** winno zawierać kwotę **Umorzenia wykonanego w bieżącym roku**.

W dziale *Parametry podatkowe* dostępna jest dodatkowa opcja *Odpis 30% w miesiącu przyjęcia*. *Całkowite umorzenie* winno zawierać kwotę *Umorzenia wykonanego w bieżącym roku* i *Odpisu 30% w miesiącu przyjęcia*. *Umorzenie wykonane w bieżącym roku* nie powinno zawierać kwoty *Odpisu 30% w miesiącu przyjęcia*.

| 🖉 Dopisywanie nowego środka trwałego                                                                            |                                                                 |
|----------------------------------------------------------------------------------------------------|-----------------------------------------------------------------|
| Dane Podstawowe Amortyzacja Okres Konta Opis 🗄                                                                  | istoria środka                                                  |
| I✓ Środek trwały częściowo amortyzowany poza programe<br>Data przyjęcia środka do amortyzacji <b>2007.06.30</b> | em                                                              |
| PARAMETRY BILANSOWE                                                                                             | PARAMETRY PODATKOWE                                             |
| Całkowite umorzenie <b>1,050.00 zł</b><br>Umorzenie wykonane w b.roku <b>150.00 zł</b>                          | Całkowite umorzenie 0.00 zł Umorzenie wykonane w b.roku 0.00 zł |
|                                                                                                    | Odpis 30% w miesiącu przyjęcia 0.00 zł                          |
|                                                                                                    |                                                                 |
| [F12]- Zapisz                                                                                                   | [Esc]-Wyjście                                                   |

## 4.8 Zatwierdzenie środków trwałych

Przed rozpoczęciem wykonywania operacji na środkach trwałych, należy zatwierdzić je przyciskiem **[Ent]-Zatwierdz** hub klawiszem **Enter-I** .

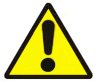

Program nie naliczy amortyzacji od środków trwałych, które nie zostały zatwierdzone.

| Śroc                   | ki bieżące                                                                            |                                                   |             |                      |                   | 22             |
|------------------------|---------------------------------------------------------------------------------------|---------------------------------------------------|-------------|----------------------|-------------------|----------------|
| Stan: Wszystkie środki |                                                                                       |                                                   | Grupa       |                      | Wszystkie         | grupy własne 🕨 |
| Ki                     | ntoteka: Wszystkie kartoteki                                                          | L <u>o</u> kalizacja Wszys <i>tkie lokalizacj</i> |             |                      | tie lokalizacje 🕨 |                |
| Nr                     | Nazwa                                                                                 | KŚT                                               | Data zakupu | Data zatw.           | Wartość bilans.   | Zatwierdzony   |
|                        | 1 komputer IBM PC                                                                     | 491                                               | 2007.06.21  | • •                  | 6,000.00          | NIE            |
|                        | 2 centrala VolP                                                                       | 491                                               | 2007.06.24  |                      | 4,000.00          | NIE            |
| -                      | 3 samochód osobowy                                                                    | 741                                               | 2007.12.13  | 2007.12.13 24,000.00 |                   |                |
|                        |                                                                                       |                                                   |             |                      |                   | •              |
|                        | [Ins]- Dodaj [F2]- Popraw [Del]- Usuń [Ent]- Zatwierdź] [Alt+F]- Eiltr [Esc]- Wyjście |                                                   |             |                      |                   |                |

| Zatwier dzanie ŚT                 | 🖉 Zatwierdzanie ŚT 🛛 🔣          |
|-----------------------------------|---------------------------------|
| Zatwierdź                         | Zatwierdź                       |
| Tylko bieżący środek              | 🔿 Tylko bieżący środek          |
| C Wszyskie niezatwierdzone środki | Wszyskie niezatwierdzone środki |
| Data zatwierdzenia: 2007.12.31    | Data zatwierdzenia: 2008.02.01  |
| [F12]-Zapisz [Esc]-Wyjście        | [F12] - Zapisz [Esc] - Wyjście  |

Zatwierdzenie środka jest jednoznaczne z przyjęciem go do używania. Program wyznacza plan amortyzacji i w związku z tym dane wykorzystywane do obliczeń nie są dostępne do edycji. Można je zmienić przy pomocy operacji zmiany wartości środka.

Po zatwierdzeniu program przygotowuje do wydruku dokument OT. Dla środków częściowo amortyzowanych poza programem program nie drukuje takiego dokumentu. Przy wystawianiu pierwszego dokumentu OT (jak i również pierwszego dokumentu każdego typu) należy określić pierwszy numer dla danego dokumentu.

| RAMZES Sp. z 0.0.<br>02-486 Warszawa Al Jerozolimskie 214 NID-527-10-30-                                    | OT                    | Przyjęcie śro | idka trwałego | KŚT          | Numer ŚT       |  |
|----------------------------------------------------------------------------------------------------|-----------------------|---------------|---------------|--------------|----------------|--|
| 866                                                                                                    | UI                    | Numer         | Data          | 1            |                |  |
|                                                                                                    |                       | OT/1          | 2007.12.31    | 741          | 3              |  |
| Nazwa środka trwałego: <b>samochód osobowy</b>                                                              | _                     |               |               |              |                |  |
| Uwagi:<br>Marka: Fiat<br>Model: Stilo<br>Rocznik:2002                                                       | Dokument zakupu:      |               |               | FV/          | 184/12/2007    |  |
| Typ silnika: diesel<br>Poj silnika: 1.9 L<br>Przebleg: 82000 km<br>Kolor: jasny niebieski<br>Ilość drzwi: 5 | Data zakupu:          |               |               |              | 2007.12.13     |  |
|                                                                                                    | Grupa własna          |               | samochod      |              |                |  |
|                                                                                                    | Miejsce użytkowania:  |               | Wars          | zawa - Biuro | Handlowe       |  |
|                                                                                                    | Osoba odpowiedzialna: |               |               | Kow          | alski Jerzy    |  |
|                                                                                                    | Wartość początkowa:   |               |               | 2            | 24,000.00 zł   |  |
|                                                                                                    |                       |               |               |              |                |  |
| Parametry amortyzacji                                                                                       |                       |               |               |              |                |  |
| Metoda amortyzacji: Liniowa                                                                                 |                       | Stopa:        | 20.00 %       | Współczynni  | k: <b>1.00</b> |  |

| San Wazyania al Van |                   |      | Grupa            |            | wszysutie grupy was      | are |
|---------------------|-------------------|------|------------------|------------|--------------------------|-----|
| artoteka: Ws        | zystkie kartoteki |      | L <u>o</u> kali: | zacja      | Wszystkie lokaliza       | cje |
|                     | Nazwa             | KŚT  | Data zakupu      | Data zatw. | Wartość bilans. Zatwierd | zon |
| 1 komputer          | IBM PC            | 491  | 2007.06.21       |            | 6,000.00 NIE             |     |
| 2 centrala V        | olP               | 491  | 2007.06.24       |            | 4,000.00 NIE             |     |
| 3 samochóc          | losobowy          | 741  | 2007.12.13       | 2007.12.31 | 24,000.00 TAK            |     |
|                     |                   | Wska | uźnik zatv       | wierdze    | enia środka              |     |
|                     |                   |      |                  |            |                          |     |
|                     |                   |      |                  |            |                          |     |

Po zatwierdzeniu możliwe jest naliczanie amortyzacji. Program umożliwia naliczanie amortyzacji w miesiącu przyjęcia lub w miesiącu następnym po miesiącu przyjęcia, w zależności od wybranej metody amortyzacji i od tego czy środek był częściowo amortyzowany poza programem.

|              | Środki "nowe"                       | Środki z "historią" |
|--------------|-------------------------------------|---------------------|
| Liniowa      | Miesiąc następny                    | Miesiąc przyjęcia   |
| Degresywna   | ywna Miesiąc następny Miesią        |                     |
| Jednorazowa  | Miesiąc przyjęcia Miesiąc przyjęcia |                     |
| Indywidualna | Miesiąc następny                    | Miesiąc przyjęcia   |

## 5 Operacje na środkach trwałych

## 5.1 Operacje

W *▶ Menu programu ▶ Amortyzacja ▶* dostępne są *▶ Operacje ▶*.

Wybór polecenia *➤Operacje* ➤ powoduje otwarcie okna z ewidencją środków trwałych. Dostępne są wszystkie środki trwałe. Z prawej strony okna widnieje określenie stanu środka trwałego.

| )peracje na ś<br><u>K</u> artoteka         | rodkach trwałych<br>Wszystkie kartoteki                        | → <u>G</u> rupa                                             |                                                                  | Wszystkie grupy w                                                      | Aasne 🕨                       |
|--------------------------------------------|----------------------------------------------------------------|-------------------------------------------------------------|------------------------------------------------------------------|------------------------------------------------------------------------|-------------------------------|
| Szukaj                                     |                                                                | Lokali                                                      | zacja                                                            | Wszystkie lokai                                                        | lizacje                       |
| Nr<br>2 centrala<br>1 kompute<br>3 samochô | Nazwa<br>VolP<br>r IBM PC<br>vd osobowy<br>Obj<br>skr<br>środł | 491<br>491<br>741<br>aśnienia d<br>ótów stanu<br>ków trwały | Data zat.<br>2008.02.01<br>2008.02.01<br>2007.12.31<br>007.12.31 | Warrość bil. 0<br>4.000.00<br>6,000<br>00.00<br>Infor<br>stanie<br>trw | macja o<br>e środka<br>vałego |
| Umorzenie                                  | Likwidacja Sprzedaż <u>F</u>                                   | jistoria W                                                  | rbierz Zm.                                                       | wartości Akt. wartości                                                 | [Esc]- Wyjści                 |

| [A] | środek trwały w trakcie amortyzacji |
|-----|-------------------------------------|
| [S] | środek trwały sprzedany             |
| [Z] | środek trwały zamortyzowany         |
| [L] | środek trwały zlikwidowany          |
| [W] | środek wyłączony z amortyzacji      |
| [C] | środek trwały czasowo zawieszony    |

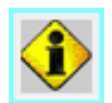

Kliknięcie na ten klawisz umożliwia uzyskanie objaśnienia skrótów wykorzystywanych do pokazania stanu środków trwałych.

Na dole ekranu pojawiają się klawisze funkcyjne i przyciski do szybkiego uruchomienia operacji na środkach trwałych.

Użytkownik ma do wyboru:

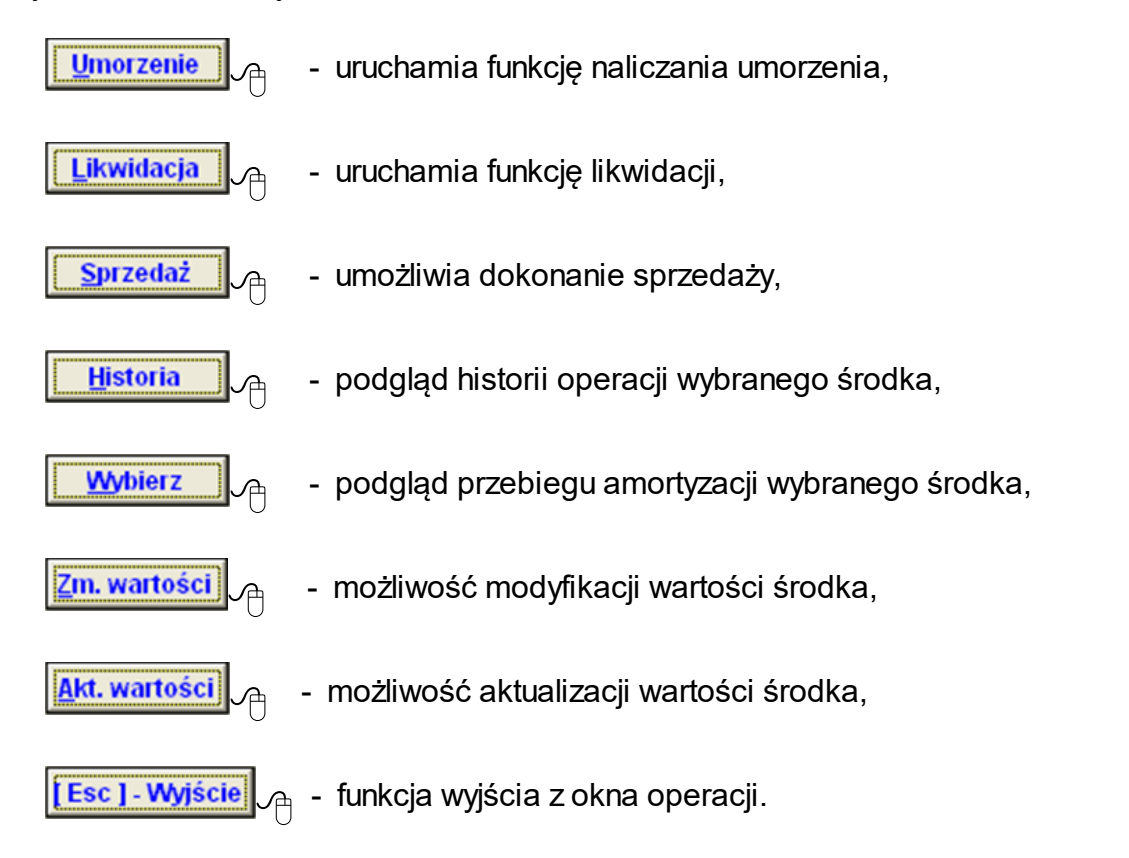

#### 5.1.1 Umorzenie środków trwałych

Po uruchomieniu przycisku z dołu ekranu Umorzenie A otworzy się okno:

| 🖉 Wyznaczenie umorzenia 🛛 🔛                                                                                       | 🖉 Wyznaczenie umorzenia 🛛 🔀                                                                                                  |
|----------------------------------------------------------------------------------------------------|----------------------------------------------------------------------------------------------------|
| Odpis dla danego miesiąca<br>Tylko bieżący środek<br>Wszyskie środki z bieżącej listy<br>Data operacji 2008.01.31 | Odpis dla danego miesiąca<br>© Tylko bieżący środek<br>@ Wszyskie środki z bieżącej listy<br>Data operacji <b>2008.02.29</b> |
| [F12] - Zapisz [Esc] - Wyjście                                                                                    | [F12]-Zapisz [Esc]-Wyjście                                                                                                   |

Potwierdzenia operacji dokonuje się poprzez użycie przycisku [[F12]-Zapisz] Iub wybór klawisza F12.

Program automatycznie generuje wydruk naliczonego umorzenia po zapisaniu zmian.

|    | odgląd            | wydruku                                                                            |           |        |                             |                                                          |                        |                                                  |
|----|-------------------|------------------------------------------------------------------------------------|-----------|--------|-----------------------------|----------------------------------------------------------|------------------------|--------------------------------------------------|
|    |                   | Podgląd wydruku                                                                    |           |        |                             |                                                          |                        | ×                                                |
|    |                   | I 🔹 🖬 Idź do strony 🕨 🔰                                                            | 100%      | × [    |                             | 🔠 🎒 od/do                                                | strony <i>@</i> Wydruk | <b>I</b> ↓ Wyjście                               |
|    | RAN<br>02-4       | 12ES Sp. I 0.0.<br>186 Warszawa, Al. Jerozolimskie 214 NIP: 527-10-30-866          |           |        | _                           |                                                          |                        |                                                  |
|    |                   | ,                                                                                  |           |        |                             |                                                          |                        |                                                  |
|    |                   | Umorzenie środł                                                                    | a trwałe  | edo 7a | stv                         |                                                          | 8                      |                                                  |
|    |                   |                                                                                    | a crinari | -go zu | 5.9                         | 2011, 200                                                | •                      |                                                  |
|    |                   |                                                                                    |           |        |                             |                                                          |                        |                                                  |
|    |                   | N ( 1)                                                                             |           | N. ĆT  | VÉT                         | Determine Her                                            |                        |                                                  |
|    | Lp.               | Nazwa srodka                                                                       |           | Nr SI  | 851                         | Data um. Um                                              | . bilansowe Um. p      | odatkowe                                         |
|    | 1                 | samochód osobowy                                                                   |           | 3      | 741                         | 2008.01.31                                               | 400.00 zł              | 400.00 zł                                        |
|    |                   |                                                                                    |           |        |                             |                                                          |                        |                                                  |
|    |                   |                                                                                    |           |        |                             |                                                          |                        |                                                  |
| Po | odgląd            | wydruku                                                                            |           |        |                             |                                                          |                        |                                                  |
|    |                   | Podgląd wydruku                                                                    |           |        |                             |                                                          |                        | X                                                |
|    |                   | 📢 🖣 🛱 Idź do strony 🕨 🕨                                                            | 100%      |        | ] 00                        | 🔠 🎒 od/do                                                | strony <i>G</i> Wydruk | <b>I</b> ↓ Wyjście                               |
|    | RAN<br>02-4       | NZES Sp. z o.c <u>.</u><br>186 Warszawa, Al. Jerozolimskie 214, NIP: 527-10-30-866 |           |        |                             |                                                          |                        |                                                  |
|    |                   |                                                                                    |           |        |                             |                                                          |                        |                                                  |
|    |                   | l ista umorzeń wuz                                                                 | n2070n    | vch za | okr                         | as luty 2                                                | 008                    |                                                  |
|    |                   | Lista umorzen wyz                                                                  |           | ycn 28 |                             | es ialy, z                                               | 000                    |                                                  |
|    |                   |                                                                                    |           |        |                             |                                                          |                        |                                                  |
|    |                   |                                                                                    |           |        |                             |                                                          |                        |                                                  |
|    | Lp.               | Nazwa środka                                                                       |           | Nr ŚT  | KŚT                         | Data um. Um                                              | . bilansowe Um. p      | odatkowe                                         |
|    | Grupa             | a KŚT 4                                                                            |           |        |                             |                                                          |                        |                                                  |
|    | 1                 | centrala VolP                                                                      |           | 2      | 491                         | 2008.02.29                                               | 100.00 zł              | 100.00 zł                                        |
|    | 2                 | komputer IBM PC                                                                    |           | 1      | 491                         | 2008.02.29                                               | 150.00 ~1              |                                                  |
|    | _                 | Komparon Ibm Fo                                                                    |           |        |                             |                                                          | 150.00 24              | 150.00 zł                                        |
|    | _                 | Kompator Kom F C                                                                   |           |        | R                           | azem grupa 4                                             | 250.00 zł              | 150.00 zł<br>250.00 zł                           |
|    | -                 |                                                                                    |           |        | R                           | azem grupa 4                                             | 250.00 zł              | 150.00 zł<br>250.00 zł                           |
|    | Grupa             | a KŚT Z                                                                            |           |        | R                           | azem grupa 4                                             | 250.00 zł              | 150.00 zł<br><u>250.00 zł</u>                    |
|    | <u>Grupa</u><br>3 | a <u>KŜT 7</u><br>samochód osobowy                                                 |           | 3      | <u>R</u><br>741             | 2008.02.29                                               | 400.00 zł              | 150.00 zł<br>250.00 zł<br>400.00 zł              |
|    | <u>Grupa</u><br>3 | a <u>KŜT 7</u><br>samochód osobowy                                                 |           | 3      | <u>R</u><br>741<br><u>R</u> | azem grupa 4<br>2008.02.29<br>azem grupa 7               | 400.00 zł<br>400.00 zł | 150.00 zł<br>250.00 zł<br>400.00 zł<br>400.00 zł |
|    | <u>Grupa</u><br>3 | a <u>KŚT 7</u><br>samochód osobowy                                                 |           | 3      | 741<br><u>R</u>             | azem grupa <u>4</u><br>2008.02.29<br>azem grupa <u>7</u> | 400.00 zł<br>400.00 zł | 150.00 zł<br>250.00 zł<br>400.00 zł<br>400.00 zł |

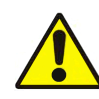

Program nie nalicza umorzenia dla niezatwierdzonych do amortyzacji środków trwałych.

Zatwierdzenie przeprowadza się na poziomie zakładki środki trwałe.

| Nr | Nazwa            | KŚT | Data zat.  | Wartość bil. | Umorzenie | Stan | - |
|----|------------------|-----|------------|--------------|-----------|------|---|
| 2  | centrala VolP    | 491 | 2008.02.01 | 4,000.00     | 800.00    | Α    |   |
| 1  | komputer IBM PC  | 491 | 2008.02.01 | 6,000.00     | 1,200.00  | Α    |   |
| 3  | samochód osobowy | 741 | 2007.12.31 | 24,000.00    | 800.00    | Α    |   |

#### 5.1.2 Zmiana wartości

Aby przeprowadzić operację zmiany wartości środka, należy wybrać na liście odpowiedni środek i uaktywnić przycisk Zm. wartości \_\_\_\_\_.

| 🖉 Zmiana wartości ś   | rodka trwałego      |                                             |
|-----------------------|---------------------|---------------------------------------------|
|                       | Zmiana warte        | ości środka trwalego                        |
| Nazwa środka          | samochód osobowy    |                                             |
| Numer środka          | 3                   |                                             |
| Data operacji         | 2008.03.15          | 🔽 Częściowa likwidacja 👘 Częściowa sprzedaż |
| PARAMETRY BILA        | NSOWE               | PARAMETRY PODATKOWE                         |
| Kwota zmieniająca wa  | rtość 6,000.00 z    | Kwota zmieniająca wartość 0.00 zł           |
| War. początkowa po zr | nianach 30,000.00 z | War. początkowa po zmianach 0.00 zł         |
| Stopa / współczynnik  | 20.00 % 1.00        | Stopa / współczynnik 0.00 % 0.00            |
| Opis operacji         | montaž klimatyzacji |                                             |
| [F12]-Zapisz          | ,                   | [Esc] - Wyjście                             |

Znaczniki **Częściowa likwidacja** i **Częściowa sprzedaż** informują o operacji trwałego odłączenia części składowej środka. W takim przypadku program generuje również korektę wartości umorzenia.

W pole *Kwota zmieniająca wartość* wpisujemy kwotę o jaką ma się zmienić wartość środka. Jeżeli wartość ma się zmniejszyć wpisujemy kwotę ze znakiem minus.

Prawa strona tabeli jest nieaktywna w przypadku jednolitej amortyzacji podatkowej i bilansowej. W przypadku oddzielnej amortyzacji podatkowej kwoty zmieniające wartość należy wpisać w obydwa pola (po stronie bilansowej i podatkowej).

Funkcja ta pozwala również na zmianę stopy lub współczynnika modyfikującego.

Pole **Opis operacji** służy do wpisania dodatkowych informacji i wyświetla się na dokumencie WT w rubryce **Uwagi**.

Zapisanie danych nastąpi po wciśnięciu przez użytkownika klawisza [[F12]-Zapisz

Wybór klawisza [Esc]-Wyjście 👝 spowoduje unieważnienie operacji.

Program utworzy dokument gotowy do wydruku:

| RAMZES Sp. z o.o.<br>02-486 Warszawa, Al. Jerozolimskie 214 NIP: 5/ | 27-10-30- LA/ | Zmiana wartości<br>AMORTYZACJA | Zmiana wartości środka trwałego (WT)<br>AMORTYZACJA BILANSOWA |                              |             |  |  |  |  |  |
|---------------------------------------------------------------------|---------------|--------------------------------|---------------------------------------------------------------|------------------------------|-------------|--|--|--|--|--|
| 866                                                                 |               | Numer                          | Data                                                          | KŚT                          | Numer ŚT    |  |  |  |  |  |
|                                                                     |               | WT/1                           | 2008.03.15                                                    | 741                          | 3           |  |  |  |  |  |
| Nazwa środka trwałego: samochód os                                  | obowy         |                                |                                                               |                              |             |  |  |  |  |  |
| Wartaści poczętkowa:                                                |               | Wartaści na zmi                | anach:                                                        |                              |             |  |  |  |  |  |
| traitusci puczątkowe.                                               | 20.00 %       | waitosci po zini               | anach.<br>Stor                                                | tona: 20.00%                 |             |  |  |  |  |  |
| Współczynnik:                                                       | 20.00 %       |                                | Wsnółczynn                                                    | ik:                          | 1.00        |  |  |  |  |  |
| Wartość początkowa po zmianach:                                     | 24,000.00 zł  | Wartość począt                 | kowa po zmianac                                               | wa po zmianach: 30,000.00 zł |             |  |  |  |  |  |
| Uwagi: montaż klimatyzacji                                          | Grupa wła     | asna:                          | Budynki                                                       | i budowle                    |             |  |  |  |  |  |
|                                                                     | Miejsce u     | użytkowania:                   | Warszawa                                                      | - Centrala                   |             |  |  |  |  |  |
|                                                                     | Osoba od      | lpowiedzialna:                 |                                                               | Kow                          | alski Jerzy |  |  |  |  |  |

Po zmianie wartości początkowej środka plan amortyzacji ulega zmianie.

PLAN AMORTYZACJI DLA WSZYSTKICH ŚRODKÓW TRWAŁYCH ZA ROK 2008

| Ì | NR SRODKA    | NAZWA ŚRODKA     | METODA    |           | STVC7E  | UMO | 1117/2008 | имо  | MARZEC | UMO | KWIECIEŃ | имо | MA 1/2008 | имо  |
|---|--------------|------------------|-----------|-----------|---------|-----|-----------|------|--------|-----|----------|-----|-----------|------|
|   | NIX SIXODIXA | HAZINA SKODILA   | INCIODA / | FARMETIN  | STICLLI | Omo | 2000      | onno | MANZEG | omo | TUNECIEN | omo | MA0/2000  | onno |
|   | 3            | samochód osobowy | Liniowa   | Bilansowe | 400.00  | TAK | 400.00    | TAK  | 400.00 |     | 500.00   |     | 500.00    |      |
|   |              |                  | Liniowa   | Podatkowe | 400.00  | TAK | 400.00    | TAK  | 400.00 |     | 500.00   |     | 500.00    |      |

#### 5.1.3 Aktualizacja wartości środków trwałych

Aby przeprowadzić operację aktualizacji wartości środka, należy uaktywnić przycisk

| Aktualizacja wartości środkó      | w trwałych 🛛 🔛                      |
|-----------------------------------|-------------------------------------|
| Aktualizac                        | ja wartości środków                 |
| C Tylko bieżący środek            | Wszystkie środki z bieżącej listy   |
| Data operacji <b>2008.0</b>       | 6.30                                |
| Zmiana wartości środka trwałego ( | o współczynnik 1.25                 |
| Opis operacji Aktualizacja ogłos  | szona przez Ministerstwo Finansów 📩 |
| [F12]-Zapisz                      | [Esc]-Wyjście                       |

Operacja aktualizacji wartości może być wykonywana dla bieżącego środka trwałego lub dla środków trwałych znajdujących się na liście.

#### 5.1.4 Zmiana miejsca użytkowania

Aby wykonać operację zmiany miejsca użytkowania (dla środków zatwierdzonych) należy opuścić okno *Operacji, a nastepnie* w  $\rightarrow$ *Menu programu*  $\rightarrow$ *Amortyzacja*  $\rightarrow$  wybrać  $\rightarrow$  *środki trwałe*  $\rightarrow$  lub użyć klawisza **F8**.

| Sta | ki biežące<br>n: Wszystkie środki |     | Grupa           |            | Wszystkie grupy własne 🕨 |                |  |  |  |  |
|-----|-----------------------------------|-----|-----------------|------------|--------------------------|----------------|--|--|--|--|
| Kai | rtoteka: Wszystkie kartoteki      |     | L <u>o</u> kali | zacja      | Wszystkie lokalizacje 🕠  |                |  |  |  |  |
| Nr  | Nazwa                             | KŚT | Data zakupu     | Data zatw. | Wartość bilans.          | Zatwierdzony 🔺 |  |  |  |  |
| 1   | komputer IBM PC                   | 491 | 2007.06.21      | 2008.02.01 | 6,000.00                 | TAK            |  |  |  |  |
| 2   | centrala VolP                     | 491 | 2007.06.24      | 2008.02.01 | 4,000.00                 | TAK            |  |  |  |  |
| 3   | samochód osobowy                  | 741 | 2007.12.13      | 2007.12.31 | 24,000.00                | TAK            |  |  |  |  |
|     |                                   |     |                 |            |                          | -              |  |  |  |  |
|     |                                   |     |                 | 1          |                          |                |  |  |  |  |

Pobrać środek do edycji za pomocą przycisku [F2]-Popraw  $\mathcal{A}$ , a następnie zmienić Lokalizację ŚT wybierając z kartoteki inne miejsce niż aktualnie przypisane i zatwierdzić przyciskiem [F12]-Zapisz  $\mathcal{A}$ .

| Kastotoka lekaliz                                                                                             | acii                                                                                                    |                |          |
|----------------------------------------------------------------------------------------------------|----------------------------------------------------------------------------------------------------|----------------|----------|
|                                                                                                    | acji                                                                                                    |                |          |
| Nazwa lokaliza                                                                                                | cji                                                                                                    |                |          |
| Warszawa - Biuro                                                                                              | Handlowe                                                                                                    |                | <u>^</u> |
| Warszawa - Centr                                                                                              | ala                                                                                                    |                |          |
| ]                                                                                                    |                                                                                                    |                |          |
| [Ent] - Wybierz                                                                                               | [Ins]-Dodaj                                                                                                    | [Esc] - Wyjści | e        |
|                                                                                                    |                                                                                                    |                |          |
| 🖉 Hadufikasia éradka teur                                                                                     | lan                                                                                                    |                |          |
| modyrikacja srodka trwa                                                                                       | mego                                                                                                    |                |          |
| Dahe Podstawowe Amortyz                                                                                       | zacia Okres Konta Opis Historia środka                                                                                                    |                |          |
| Date Podstawowe Amortyz                                                                                       | zacja Okres Konta Opis Historia środka                                                                                                    |                |          |
| LP 3                                                                                                    | zacja Okres Konta Opis Historia środka                                                                                                    |                |          |
| LP 3                                                                                                    | zacja Okres Konta Opis Historia środka                                                                                                    |                |          |
| LP 3<br>Nazwa środka                                                                                          | zacja Okres Konta Opis Historia środka Samochód osobowy                                                                                                    | D//401/42/2007 |          |
| LP 3<br>Nazwa środka<br>Data zakupu                                                                           | zacja Okres Konta Opis Historia środka samochód osobowy 2007.12.13 Dokument zakupu                                                                                                    | FV/184/12/2007 |          |
| LP 3<br>Nazwa środka<br>Data zakupu<br>Numer KŜT                                                              | zacja Okres Konta Opis Historia środka          samochód osobowy         2007.12.13         Dokument zakupu         741                                                                                    | FV/184/12/2007 |          |
| LP <u>3</u><br>Nazwa środka<br>Data zakupu<br>Numer KŚT<br>Grupa ŚT                                           | zacja Okres Konta Opis Historia środka          samochód osobowy         2007.12.13       Dokument zakupu         741       >>         samochody       >>                                                  | FV/184/12/2007 |          |
| LP <u>3</u><br>Nazwa środka<br>Data zakupu<br>Numer KŚT<br>Grupa ŚT<br>Lokalizacja ŚT                         | zacja Okres Konta Opis Historia środka          samochód osobowy         2007.12.13       Dokument zakupu         741       >>         samochody       >>         warszawa - Centrala                      | FV/184/12/2007 | >>       |
| LP 3<br>Nazwa środka<br>Data zakupu<br>Numer KŚT<br>Grupa ŚT<br>Lokalizacja ŚT<br>Osoba odpowiedzialna        | samochód osobowy       2007.12.13     Dokument zakupu       741     >>       samochody     >>       Warszawa - Centrala     Kowalski Jerzy                                                                 | FV/184/12/2007 | >>       |
| LP <u>3</u><br>Nazwa środka<br>Data zakupu<br>Numer KŚT<br>Grupa ŚT<br>Lokalizacja ŚT<br>Osoba odpowiedzialna | samochód osobowy       2007.12.13     Dokument zakupu       741     >>       samochody     >>       Warszawa - Centrala     Kowalski Jerzy                                                                 | FV/184/12/2007 | >>       |
| LP <u>3</u><br>Nazwa środka<br>Data zakupu<br>Numer KŚT<br>Grupa ŚT<br>Lokalizacja ŚT<br>Osoba odpowiedzialna | zacja Okres Konta Opis Historia środka          samochód osobowy         2007.12.13       Dokument zakupu         741       >>         samochody       >>         Warszawa - Centrala       Kowalski Jerzy | FV/184/12/2007 | >>       |

Pojawi się informacja z pytaniem o wydruk dokumentu MT.

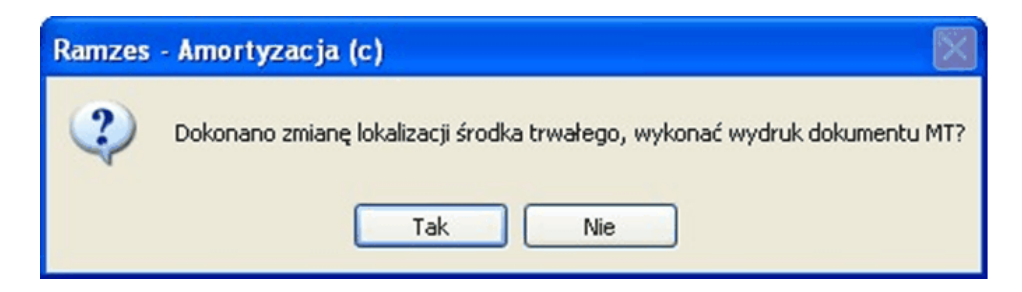

Po wybraniu przycisku TAK pojawia się dokument MT gotowy do wydruku. Jeżeli wybierzemy NIE dokument się nie pojawi, lecz sam fakt zmiany lokalizacji zostanie w systemie zarejestrowany.

| RAMZES Sp. z o.o.<br>02-486 Warszawa Al Jerozolimskie 214 NIP 527-10-30- |       | Zmiana miejs            | ca użytkowania | KŚT            | Numer ŚT    |  |  |  |  |
|--------------------------------------------------------------------------|-------|-------------------------|----------------|----------------|-------------|--|--|--|--|
| 866                                                                      | IVI I | Numer                   | Data           | İ              |             |  |  |  |  |
|                                                                          |       | MT/1                    | 2008.03.05     | 741            | 3           |  |  |  |  |
| Nazwa środka trwałego: samochód osobowy                                  |       |                         |                |                | -           |  |  |  |  |
|                                                                          |       |                         |                |                |             |  |  |  |  |
| PRZENIESIONO                                                             | 1     |                         |                |                |             |  |  |  |  |
| Skąd Warszawa - Biuro Han                                                | dlowe | Dokąd Warszawa - Centra |                |                |             |  |  |  |  |
| PRZEKAZUJĄCY                                                             |       | PRZYJMUJĄCY             |                |                |             |  |  |  |  |
|                                                                          |       |                         |                |                |             |  |  |  |  |
|                                                                          |       |                         |                |                |             |  |  |  |  |
| data, podpis                                                             |       | data, podpis            |                |                |             |  |  |  |  |
| Uwagi:                                                                   |       | Grupa własna:           |                | Budynki        | i budowle   |  |  |  |  |
|                                                                          |       | Osoba odpowiedz         | ialna:         | Kowalski Jerzy |             |  |  |  |  |
|                                                                          |       | Razem wartość:          |                | 2              | 4,000.00 zł |  |  |  |  |

#### 5.1.5 Likwidacja środka trwałego

Gal wykonania operacji likwidacji środka, należy uaktywnić przycisk w oknie Operacje.

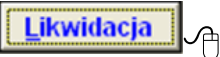

| 🖉 Likwidacja środka trwałego                                                                | $\varkappa$   |
|---------------------------------------------------------------------------------------------|---------------|
| Likwidacja środka trwałego                                                                  |               |
| Nazwa komputer IBM PC                                                                       |               |
| Numer środka 1                                                                              |               |
| Data operacji 2008.05.02                                                                    |               |
| Opis operacji trwałe uszkodzenie w wyniku wyładowań<br>atmosferycznych, wysokich temperatur | <u>∧</u><br>▼ |
| [Esc]-W                                                                                     | /jście        |

W tabeli należy podać datę przeprowadzenia operacji oraz opis operacji. Po wciśnięciu przez użytkownika klawisza [[F12]-Zapisz], program zapisuje likwidację wybranego

środka. Wybór klawisza **[Esc]-Wyjście** spowoduje unieważnienie operacji. Po zatwierdzeniu operacji wygeneruje się dokument **LT**.

| Ramzes Sp. z o.o.<br>12-486 Warezawa, Al Jerozalimekie 214, NID: |              | Likwidacja śro | odka trwałego     | KŚT            | Numer ŚT  |
|------------------------------------------------------------------|--------------|----------------|-------------------|----------------|-----------|
| 527-10-30-866                                                    |              | Numer          | Data              |                |           |
|                                                                  |              | LT/1           | 2005.03.18        | 741            | 1         |
| Nazwa środka trwałego: Samochód osobowy                          |              |                |                   |                |           |
| Wartość przyjęcia: <b>10,000.</b> (                              | 00 zł        |                | Umorzenie         | 9:             | 0.00 zł   |
| Wartość pocz. po zmianach: <b>15,000.(</b>                       | 00 zł        |                | : 15 <i>,</i>     | 1z 00.00       |           |
| Uwagi:                                                           | Grupa własn  | a:             |                   |                | Grupa VII |
|                                                                  | Miejsce użyt | kowania:       |                   |                | Marketing |
|                                                                  | Osoba odpov  | viedzialna:    | Malinowski Franek |                |           |
| Podpis komisji likwidującej                                      |              | Podpis         | s osoby zatwierd: | zającej likwid | acje      |
|                                                                  |              |                |                   |                |           |

Zlikwidowany środek trwały otrzymuje znacznik [L]. Program automatycznie nalicza umorzenia w miesiącu wykonania likwidacji i koryguje plan amortyzacji.

| Oper | acje na ś  | rodkach trwałych                            |                  |                                |                              |                 |           |    |  |  |  |
|------|------------|---------------------------------------------|------------------|--------------------------------|------------------------------|-----------------|-----------|----|--|--|--|
| Kar  | toteka     | Wszystkie kartoteki                         | Grupa            | Grupa Wszystkie grupy własne 🔸 |                              |                 |           |    |  |  |  |
| Szu  | kaj        |                                             | L <u>o</u> kaliz | acja                           | Wszystki                     | e lokalizacje 🕨 |           |    |  |  |  |
| Nr   |            | Nazwa                                       | KŚT              | Data zat.                      | Wartość bil.                 | Umorzenie       | Stan      | •  |  |  |  |
| 2    | centrala \ | /oIP                                        | 491 2008.02.01   |                                | 4,000.00                     | 1,000.00        | Α         |    |  |  |  |
| 1    | komputer   | IBM PC                                      | 491              | 2008.02.01                     | 6,000.00                     | 1,650.00        | L         |    |  |  |  |
| 3    | samochó    | d osobowy                                   | 741              | 2007.12.31                     | 30,000.00                    | 1,700.00        | A         | -  |  |  |  |
| Um   | orzenie    | Likwidacja <u>S</u> przedaż <u>H</u> istori | a <u>w</u> y     | bierz Zm                       | . wartości 📃 <u>A</u> kt. wa | tości [Esc      | ] - Wyjśc | ie |  |  |  |

Środki bieżące

PLAN AMORTYZACJI DLA WSZYSTKICH ŚRODKÓW TRWAŁYCH ZA ROK 2008

| NR SRODKA | NAZWA ŚRODKA    | METODA  | PARAMETRY | STYCZEŃU | LUTY/20 | U | MARZEC | U | KWIECIEŃ | U | MAJ/200 | J | CZERWIEC/2008 | UMOR |
|-----------|-----------------|---------|-----------|----------|---------|---|--------|---|----------|---|---------|---|---------------|------|
| 1         | komputer IBM PC | Liniowa | Bilansowe | 0.00     | 150.00  | T | 150.00 | Т | 150.00   | Т | 150.00  | Т | 0.00          |      |
|           |                 | Liniowa | Podatkowe | 0.00     | 150.00  | T | 150.00 | Т | 150.00   | Т | 150.00  | Т | 0.00          |      |

#### 5.1.6 Sprzedaż środka trwałego

Dla rejestracji operacji sprzedaży środka, należy uaktywnić przycisk Sprzedaż w oknie Operacje.

| Ma Sprze                        | daż środka trwałego 🛛 🔛                           |  |  |  |  |  |  |  |  |  |
|---------------------------------|---------------------------------------------------|--|--|--|--|--|--|--|--|--|
| <u>Sprzedaż środka trwałego</u> |                                                   |  |  |  |  |  |  |  |  |  |
| Nazwa                           | Nazwa samochód osobowy                            |  |  |  |  |  |  |  |  |  |
|                                 | Numer środka 3                                    |  |  |  |  |  |  |  |  |  |
|                                 | Data operacji 2008.05.31                          |  |  |  |  |  |  |  |  |  |
| Typ d                           | okumentu                                          |  |  |  |  |  |  |  |  |  |
| CL                              | .T - Likwidacja środka trwałego                   |  |  |  |  |  |  |  |  |  |
| ۰F                              | PT - Przekazanie środka trwałego                  |  |  |  |  |  |  |  |  |  |
| Opis ope                        | eracji darowizna dla Domu Dziecka Nr 7 w Gródku 🖻 |  |  |  |  |  |  |  |  |  |
| [F12]                           | - Zapisz [Esc] - Wyjście                          |  |  |  |  |  |  |  |  |  |

Po wybraniu dokumentu **LT** - dla likwidacja środka z ewidencji (w przypadku sprzedaży), bądź **PT** - przy przekazaniu środka, można także wprowadzić dodatkowy opis operacji. Po zatwierdzeniu operacji [[F12]-Zapisz], program wygeneruje odpowiedni dokument.

| RAMZES Sp. z o.o.<br>02-486 Warszawa, Al. Jerozolimskie 214 NIP: 527-10-30- | лт   | Protokół przek:<br>środka t     | azania-przejęcia<br>trwałego | KŚT             | Numer ŚT    |  |  |
|-----------------------------------------------------------------------------|------|---------------------------------|------------------------------|-----------------|-------------|--|--|
| 866                                                                         | PI   | Numer                           | Data                         |                 |             |  |  |
|                                                                             |      | PT/1                            | 2008.05.31                   | 741             | 3           |  |  |
| Nazwa środka trwałego: samochód osobowy                                     |      |                                 |                              |                 |             |  |  |
| Wartość przyjecia: 24.000.00                                                | ) zł |                                 | Umorzeni                     | e: 2,2          | 200.00 zł   |  |  |
| Wartość pocz. po zmianach: 30,000.00                                        | ) zł | V                               | Vartość koncowa              | a: <b>27,</b> 8 | 00.00 zł    |  |  |
| PRZEKAZUJĄCY                                                                |      | <u>PRZEJMUJĄCY</u>              |                              |                 |             |  |  |
|                                                                             |      |                                 |                              |                 |             |  |  |
|                                                                             |      |                                 |                              |                 |             |  |  |
| data, podpis                                                                |      | data, podpis                    |                              |                 |             |  |  |
| Uwagi: darowizna dla Domu Dziecka Nr 7 w Gródku                             |      | Grupa własna: Budynki i budowle |                              |                 |             |  |  |
|                                                                             |      | Osoba odpowiedz                 | ialna:                       | Kow             | alski Jerzy |  |  |

Program automatycznie nalicza umorzenia w miesiącu wykonania sprzedaży bądź przekazania i koryguje plan amortyzacji.

39

| Dperacje na środkach trwałych |                                            |               |            |                  |               |             |  |  |  |  |
|-------------------------------|--------------------------------------------|---------------|------------|------------------|---------------|-------------|--|--|--|--|
| <u>K</u> artoteka             | Wszystkie kartoteki                        | Grupa         |            | Wszystkie g      | rupy własne 🕨 |             |  |  |  |  |
| Szukaj                        | e lokalizacje 🕨                            | $\checkmark$  |            |                  |               |             |  |  |  |  |
| Nr                            | Nazwa                                      | KŚT           | Data zat.  | Wartość bil.     | Umorzenie     | Stan        |  |  |  |  |
| 2 centrala                    | VolP                                       | 491           | 2008.02.01 | 4,000.00         | 1,000.00      | Α           |  |  |  |  |
| 1 kompute                     | er IBM PC                                  | 491           | 2008.02.01 | 6,000.00         | 1,650.00      | L           |  |  |  |  |
| 3 samoch                      | ód osobowy                                 | 741           | 2007.12.31 | 30,000.00        | 2,200.00      | S           |  |  |  |  |
|                               |                                            |               |            |                  |               |             |  |  |  |  |
| <u>U</u> morzenie             | Likwidacja <u>S</u> przedaż <u>H</u> istor | ia <u>W</u> y | bierz Zm.  | wartości Akt. wa | rtości [Esc   | ] - Wyjście |  |  |  |  |

| 1 | PLAN AMORTYZACJI DLA WSZYSTKICH ŚRODKÓW TRWAŁYCH ZA ROK 2008 |                  |         |           |         |   |        |    |        |    |          |    |          |          |           |       |
|---|--------------------------------------------------------------|------------------|---------|-----------|---------|---|--------|----|--------|----|----------|----|----------|----------|-----------|-------|
| [ | NR                                                           | NAZWA ŚRODKA     | METODA  | PARAMETRY | STYCZEŃ | U | LUTY/2 | ψ  | MARZEC | U  | KWIECIEŃ | U  | MAJ/2008 | UMORZONO | CZERWIEC/ | UMORZ |
|   | 3                                                            | samochód osobowy | Liniowa | Bilansowe | 400.00  | Т | 400.00 | T. | 400.00 | T, | 500.00   | T, | 500.00   | TAK      | 0.00      |       |
|   |                                                              |                  | Liniowa | Podatkowe | 400.00  | Т | 400.00 | T. | 400.00 | T, | 500.00   | T/ | 500.00   | TAK      | 0.00      |       |

#### 5.1.7 Historia operacji

Okno *Operacje* umożliwia wywołanie podglądu wszystkich operacji wykonanych na danym środku trwałym - należy wybrać srodek z listy i uaktywnić go uzywając przycisku **Historia** 

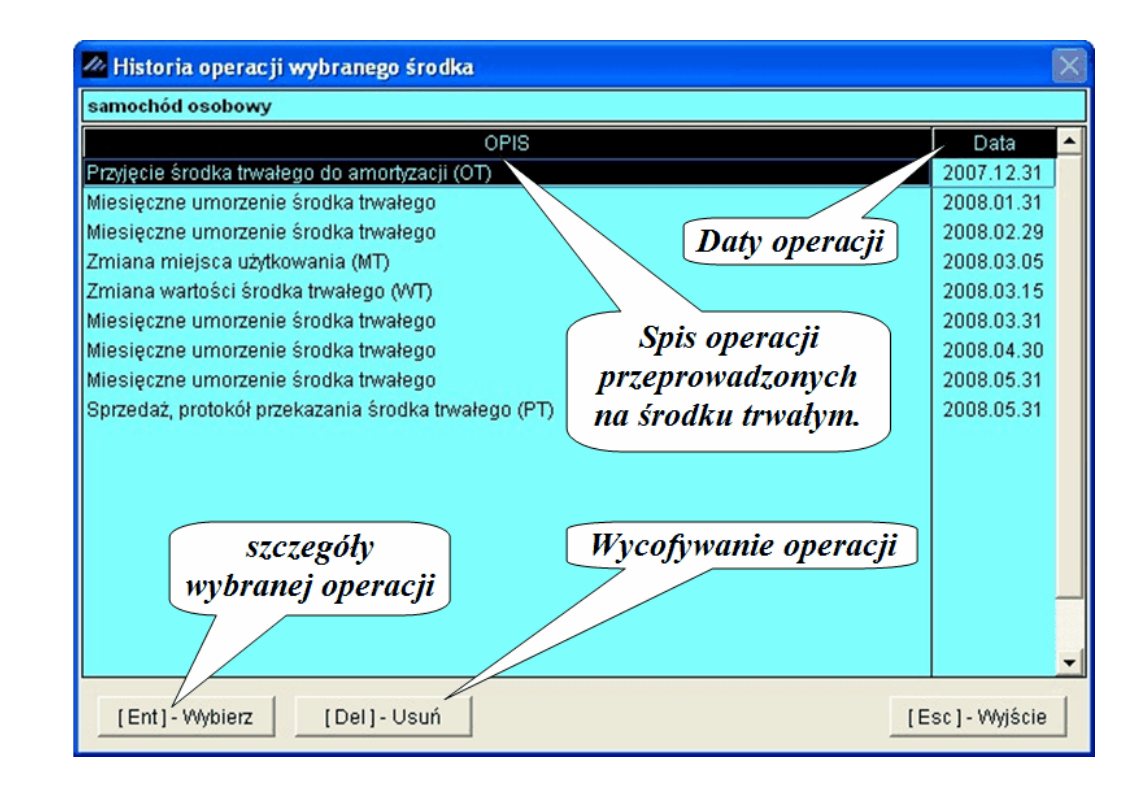

Przycisk [[Ent]-Wybierz wywołuje podgląd szczegółów operacji oraz umożliwia wydrukowanie dokumentów związanych z daną operacją.

Przycisk [[Del]-Usuń ] Ch umożliwia wycofanie ostatnio wprowadzonej operacji.

Usuwanie operacji należy wykonywać tylko w uzasadnionych przypadkach. Usunięcie operacji powodującej wygenerowanie dokumentu (np. **OT**) może spowodować brak ciągłości w numeracji dokumentów.

#### 5.1.8 Zatwierdzanie dokumentów

Po zakończeniu danego miesiąca księgowego można zatwierdzić wykonane operacje. Zatwierdzanie operacji odbywa się poprzez wywołanie funkcji *≻obsługa okresów* ≻

udostępnionej w *Menu programu POpcje systemu*.

Dostepne są ustawienia dotyczące długości roku obrotowego oraz zatwierdzanie dokumentów w poszczególnych miesiącach. Na początek pracy z systemem należy ustawić długość roku obrotowego. Domyślnie ustawiony jest rok obrotowy zgodny z rokiem kalendarzowym. Można ustawić pierwszy rok działania na programie, a następne ustawiają się automatycznie jako 12 miesięczne.

Następnie nalezy wybrać z listy okres lub okresy w których będą zatwierdzane operacje (wybieranie więcej niż jednego okresu odbywa się poprzez przytrzymaniu wcisniętego klawisza ctri i klikania myszką).

| Obsługa okresów                                                                                                    |                                                                                                 |
|----------------------------------------------------------------------------------------------------|-------------------------------------------------------------------------------------------------|
| Bieżący okres obrachunkowy dotyczy roku       2011         Początek okresu w miesiącu       2011.01         Koniec okresu w miesiącu       2011.12 | Dokumenty nie zatwierdzone<br>w okresach<br>2011.06<br>2011.07<br>2011.08<br>2011.09<br>2011.10 |
|                                                                                                    | Zatwierdz                                                                                       |
|                                                                                                    | [Esc]-Wyjście                                                                                   |

Po wybraniu przycisku [F12]-Zatwierdz ukazuje się okienko, w którym można zatwierdzić poszczególne dokumenty.

| Zatwierdzanie dokumentów |       |                        |              |               |   |  |  |  |  |  |
|--------------------------|-------|------------------------|--------------|---------------|---|--|--|--|--|--|
| +.                       | Numer | Nazwa środka           | Data dok.    | Тур           | - |  |  |  |  |  |
| •                        | 2     | WIATA STALOWA          | 2010.06.30   | MUS           |   |  |  |  |  |  |
| ~                        | 2     | WIATA STALOWA          | 2010.07.31   | MUS           |   |  |  |  |  |  |
| ~                        | 2     | WIATA STALOWA          | 2010.08.31   | MUS           |   |  |  |  |  |  |
| ~                        | 9     | OGRODZENIE BETONOWE    | 2010.06.30   | MUS           |   |  |  |  |  |  |
| ~                        | 9     | OGRODZENIE BETONOWE    | 2010.07.31   | MUS           |   |  |  |  |  |  |
| ~                        | 9     | OGRODZENIE BETONOWE    | 2010.08.31   | MUS           |   |  |  |  |  |  |
| ~                        | 12    | WAGA SAMOCHODOWA       | 2010.06.30   | MUS           |   |  |  |  |  |  |
| ~                        | 12    | WAGA SAMOCHODOWA       | 2010.07.31   | MUS           |   |  |  |  |  |  |
| ~                        | 12    | WAGA SAMOCHODOWA       | 2010.08.31   | MUS           |   |  |  |  |  |  |
| ~                        | 14    | ZESTAW KOMPUTEROWY     | 2010.06.30   | MUS           |   |  |  |  |  |  |
| ~                        | 14    | ZESTAW KOMPUTEROWY     | 2010.07.31   | MUS           |   |  |  |  |  |  |
| -                        | 14    | ZESTAW KOMPUTEROWY     | 2010.08.31   | MUS           |   |  |  |  |  |  |
| -                        | 41    | SAMOCHÓD CIĘŻAROWY MAN | 2010.06.30   | MUS           |   |  |  |  |  |  |
| ~                        | 41    | SAMOCHÓD CIĘŻAROWY MAN | 2010.07.31   | MUS           |   |  |  |  |  |  |
| ~                        | 41    | SAMOCHÓD CIĘŻAROWY MAN | 2010.08.31   | MUS           |   |  |  |  |  |  |
| ~                        | 45    | AGREGAT CIŚNIENIOWY    | 2010.06.30   | MUS           |   |  |  |  |  |  |
| ~                        | 45    | AGREGAT CIŚNIENIOWY    | 2010.07.31   | MUS           |   |  |  |  |  |  |
| ~                        | 45    | AGREGAT CIŚNIENIOWY    | 2010.08.31   | MUS           |   |  |  |  |  |  |
|                          |       |                        |              |               |   |  |  |  |  |  |
|                          |       |                        |              |               |   |  |  |  |  |  |
|                          | L L - | 4                      |              |               | _ |  |  |  |  |  |
|                          | - 7   |                        |              |               |   |  |  |  |  |  |
|                          |       | 11421 7                | triand (Fee) | 1 106-14-21-2 | 1 |  |  |  |  |  |
|                          |       | [[12]-28               |              | j - vvyjscie  |   |  |  |  |  |  |

Dokumenty zaznacza się przy użyciu przycisków 🚹 🖃 🕥 🦙.

Przycisk 🚺 zaznacza lub odznacza element w wierszu podświetlonym.

Przycisk 🛨 zaznacza wszystkie elementy widoczne w tabeli na ekranie

Przycisk 🖃 usuwa zaznaczenie.

## 6 Raporty

| <b>n</b> |   |  |  |
|----------|---|--|--|
| ка       |   |  |  |
|          | r |  |  |
|          |   |  |  |

- 1. ewidencja środków trwałych
- 2. zestawienie dokumentów OT
- 3. zestawienie dokumentów WT
- 4. umorzenia wykonane
- 5. zestawienie niedoborów
- 6. zestawienie zmian wartości
- 7. zestawienie zmian umorzeń

## 6.1 Roczny plan amortyzacji

W ▶Menu programu ▶Amortyzacja ▶ dostępny jest ▶plan amortyzacji ▶

Zestawienie zawiera informacje dotyczące **zatwierdzonych** do amortyzacji środków trwałych. Zatwierdzenie przeprowadza się na poziomie zakładki **środki trwałe**.

| R ŚRODKA | NAZWA ŚRODKA     | METODA AMORTYZACJI | PARAMETRY | STYCZEN/2008 | UMORZONO | LUTY/2008 | UMORZON |
|----------|------------------|--------------------|-----------|--------------|----------|-----------|---------|
| 1        | komputer IBM PC  | Liniowa            | Bilansowe | 0.00         |          | 150.00    |         |
|          |                  | Liniowa            | Podatkowe | 0.00         |          | 150.00    |         |
| 2        | centrala VolP    | Liniowa            | Bilansowe | 0.00         |          | 100.00    |         |
|          |                  | Liniowa            | Podatkowe | 0.00         |          | 100.00    |         |
| 3        | samochód osobowy | Liniowa            | Bilansowe | 400.00       | TAK      | 400.00    |         |
|          |                  | Liniowa            | Podatkowe | 400.00       | TAK      | 400.00    |         |
|          | RAZEM:           |                    | Bilansowe | 400.00       |          | 650.00    |         |
|          |                  |                    | Podatkowe | 400.00       |          | 650.00    |         |
|          |                  |                    |           |              |          |           |         |
|          |                  | •                  |           |              |          |           |         |

W lewym dolnym rogu tabeli znajduje się przycisk [F7]-Podgląd podgląd i wydruk planu amortyzacji.

| 02- | 486 Warszawa, Al. Jerozolimskie 214 | NIP: 5  | 27-10-30-866 |                        |                      |                         |                       |                         | TeL022 335 98 73 1 | Fax: 022 335 99 73      |
|-----|-------------------------------------|---------|--------------|------------------------|----------------------|-------------------------|-----------------------|-------------------------|--------------------|-------------------------|
|     |                                     |         |              |                        |                      |                         |                       | v                       | Wydrukowano dni    | a: 2008.03.31           |
|     | PLANA                               | MO      | RTYZAC       | JIDLA                  | NSZYSTKI             | CH ŚRODKĆ               | WTRWAŁY               | CH ZA ROK               | 2008               |                         |
| Lp  | Nazwa środka                        | Nr      | Metoda       | Parametry              | Styczeń/200<br>/odpi | 8 Luty/2008<br>s /odpis | Marzec/2008<br>/odpis | Kwiecień/2008<br>/odpis | Maj/2008<br>/odpis | Czerwiec/2008<br>/odpis |
|     | Grupa KŠT 4                         |         |              |                        |                      |                         |                       |                         |                    |                         |
| 1   | komputer IBM PC                     | 1       | Liniowa      | Bilansoee              | 0.00                 | 150.00                  | 150.00                | 150.00                  | 150.00             | 150.00                  |
|     |                                     |         | Liniowa      | Podatkowe              | 0.00                 | 150.00                  | 150.00                | 150.00                  | 150.00             | 150.00                  |
| 2   | centrala VoIP                       | 2       | Liniowa      | Bilansowe              | 0.00                 | 100.00                  | 100.00                | 100.00                  | 100.00             | 100.00                  |
|     |                                     |         | Liniowa      | Podatkowe              | 0.00                 | 100.00                  | 100.00                | 100.00                  | 100.00             | 100.00                  |
|     |                                     | Razer   | m grupa:     | Bilansowa<br>Podatkowa | 0.00<br>00.0         | 250.00<br>250.00        | 250.00<br>250.00      | 250.00<br>250.00        | 250.00<br>250.00   | 250.00<br>250.00        |
|     | -                                   |         |              |                        |                      |                         |                       |                         |                    |                         |
|     | Grup                                | a KŚT 7 |              |                        |                      |                         |                       |                         |                    |                         |
| 3   | samochód osobowy                    | 3       | Liniowa      | Blansove               | 400.00 TA            | 400.00P                 | 400.00                | 400.00                  | 400.00             | 400.00                  |
|     |                                     |         | Liniowa      | Podatkowe              | 400.00 TA            | 400.00                  | 400.00                | 400.00                  | 400.00             | 400.00                  |
|     | -                                   | Razer   | m grupa:     | Bilansowa<br>Podatkowa | 400.00<br>400.00     | 400.00<br>400.00        | 400.00<br>400.00      | 400.00<br>400.00        | 400.00<br>400.00   | 400.00<br>400.00        |
| -   |                                     |         |              | Manzone                | 400.00               | 650.00                  | 650.00                | 650.00                  | 650.00             | 650.00                  |

| RAI<br>02- | MZES Sp. z o.o.<br>186 Warszawa, AL Jero                                                                                | ozolimskie 214 N | IP: 5 | 27-10-30-86            | 6 <b>D</b>            | ata spor                | ządzenia                | wydr uk                    | Tel.                    | NIP: 527<br>022 335 98 73 Fax: 02 | -10-30-866<br>2 335 99 73 |
|------------|----------------------------------------------------------------------------------------------------|------------------|-------|------------------------|-----------------------|-------------------------|-------------------------|----------------------------|-------------------------|-----------------------------------|---------------------------|
|            | Wydrukowano dnia: 2008.03.31<br>PLAN AMORTYZACJI DLA WSZYSTKICH ŚRODKÓW TRWAŁYCH ZA ROK 2008                            |                  |       |                        |                       |                         |                         |                            |                         |                                   |                           |
| Lp         | Nazwa środka                                                                                                    |                  | Nr    | Parametry              | Lipiec/2008<br>/odpis | Sierpień/2008<br>/odpis | Wrzesień/2008<br>/odpis | Październik/2008<br>/odpis | Listopad/2008<br>/odpis | Grudzień/2008<br>/odpis           | Razem                     |
|            | Grupa KŠT 4                                                                                                    |                  |       |                        |                       |                         |                         |                            |                         |                                   |                           |
| 1          | komputer IBM PC                                                                                                    |                  | 1     | Bilansowe              | 150.00                | 150.00                  | 150.00                  | 150.00                     | 150.00                  | 0.00                              | 1,500.00                  |
|            |                                                                                                    |                  |       | Podatkowe              | 150.00                | 150.00                  | 150.00                  | 160.00                     | 150.00                  | 0.00                              | 1,500.00                  |
| 2          | centrala \61P                                                                                                    |                  | 2     | Blansowe               | 100.00                | 100.00                  | 100.00                  | 100.00                     | 100.00                  | 0.00                              | 1,000.00                  |
|            |                                                                                                    |                  |       | Podatkowe              | 100.00                | 100.00                  | 100.00                  | 100.00                     | 100.00                  | 0.00                              | 1,000.00                  |
|            |                                                                                                    | Razem grup       | a:    | Bilansowe<br>Podatkowe | 250.00<br>250.00      | 250.00<br>250.00        | 250.00<br>250.00        | 250.00<br>250.00           | 250.00<br>250.00        | 00.0<br>00.0                      | 2,500.00<br>2,500.00      |
|            |                                                                                                    | Grupa K          | śτ7   |                        |                       |                         |                         |                            |                         |                                   |                           |
| 3          | samochód osobowy                                                                                                    |                  | э     | Diandose               | 400.00                | 400.00                  | 400.00                  | 400.00                     | 400.00                  | 400.00                            | 4,800.00                  |
|            |                                                                                                    |                  |       | Podatkone              | 400.00                | 400.00                  | 400.00                  | 400.00                     | 400.00                  | 400.00                            | 4,800.00                  |
|            |                                                                                                    | Razem grup       | a:    | Bilansowe<br>Podatkowe | 400.00<br>400.00      | 400.00<br>400.00        | 400.00<br>400.00        | 400.00<br>400.00           | 400.00<br>400.00        | 400.00<br>400.00                  | 4,800.00<br>4,800.00      |
| _          |                                                                                                    |                  |       | Bilandowe<br>Podatkowe | 650.00<br>650.00      | 650.00<br>650.00        | 650.00<br>650.00        | 650.00<br>650.00           | 650.00<br>650.00        | 400.00<br>400.00                  | 7,300.00<br>7,300.00      |
| Stron      | Stonal 2 z 1.2 Wydukowano z systemu Ramzes-Amortuzacia firmy Ramzes Sp. z o.o. wer. 08 37.03, dnia 2008.03.31, 09:03 38 |                  |       |                        |                       |                         |                         | wes-Amortyzacja firmy      | Ramzes Sp. z o.o. m     | 31, 09:03:39                      |                           |

## 6.2 Ewidencja środków trwałych

W ➤Menu programu ➤ Raporty ➤ dostępny jest ➤ewidencja srodków trwałych ➤.

Ewidencję ŚT można wykonać dla wartości na dany miesiąc.

| 🚧 Ewidencja środków trwałych             | 8                |
|------------------------------------------|------------------|
| Zestawienie na okres:                    | 2016, Sierpień 🔽 |
| [Ent] Wybierz Wartości <u>b</u> ilansowe | ¥ Wyjście [Esc]  |
| [Ent] Wybierz Wartości <u>p</u> odatkowe | •••••••          |

Przed wydrukiem ewidencji można ograniczać zakres drukowanych danych, poprzez uzycie dostępnych u góry okna filtrów.

| Ewidencja      | widencja środków trwałych (Wartości bilansowe) |                                       |     |                      |                                  |  |  |  |  |  |  |
|----------------|------------------------------------------------|---------------------------------------|-----|----------------------|----------------------------------|--|--|--|--|--|--|
| Stan-kat       | tegoria [                                      | Wszystkie środki, Wszystkie kartoteki | ×   | <u>G</u> rupa        | Wszystkie grupy własne 🕨         |  |  |  |  |  |  |
| <u>Stan an</u> | nortyzacji 🛛                                   | Wszystkie środki                      | •   | L <u>o</u> kalizacja | Wszystkie lokalizacje 🕨          |  |  |  |  |  |  |
|                | Zestawienie na okres: Sierpień, 2016           |                                       |     |                      |                                  |  |  |  |  |  |  |
| Nr             | Nr inwentarz                                   | owy Nazwa                             | KŚT | Umorzenie            | Data przyjęcia Wartość przyjęc 🔺 |  |  |  |  |  |  |

Ewidencję ŚT (podobnie inne raporty) można filtrować, co pozwala na przeglądanie/wydruk tylko wybranych kategorii środków.

| Kartoteka Wszystkie środki, Wszystkie                                                                     | kartoteki 🔶                                                                                                    | 🖉 Warunek filtrujący 🛛 🕅                                                                                            |
|----------------------------------------------------------------------------------------------------|----------------------------------------------------------------------------------------------------|----------------------------------------------------------------------------------------------------|
| Stan środka Wszystkie środki Wszystkie środki Warunek filtrujący                                          |                                                                                                    | Stan środka<br>V Wszystkie środki<br>V trakcie amortyzacji<br>V Sprzedane                                           |
| Stan środka<br>Wszystkie środki<br>Zatwierdzone<br>Niezatwierdzone<br><u>Wykonaj filtr</u> <u>A</u> nuluj | Kategoria środka trwałego<br>Wszystkie kartoteki<br>Środki trwałe<br>War. niematerialne i prawne<br>Wyposażenie | ✓ Zamortyzowane         ✓ Zlikwidowane         z zakresu dat         od       2007.12.31         do       Maj, 2008 |

Raporty

45

Dostępne są dwa wydruki dla wartości bilansowej i podatkowej. Przed drukowaniem lub podglądem wydruku należy określić opcję wydruku.

| RAM<br>02-41 | ZES Sp. z o.o.<br>16 Warszawa, Al. Jerozoli. | mskie 214 NIP: 527-10-30-866           |              |                                |                   |                       |                                            |                                       |                                           |                                 |
|--------------|----------------------------------------------|----------------------------------------|--------------|--------------------------------|-------------------|-----------------------|--------------------------------------------|---------------------------------------|-------------------------------------------|---------------------------------|
|              |                                              | Ewidencj                               | a śro        | odków trv                      | vałyc             | h (wart               | ości bilansowe                             | ) na Maj, 20                          | 008                                       |                                 |
| K<br>S       | artoteka : Wszy<br>tan środka: Wszy          | /stkie środki, Wszyst<br>/stkie środki | kie ka       | rtoteki                        |                   |                       |                                            | Grupa: Ws<br>Lokalizacja: Ws          | zystkie grupy włas<br>zystkie lokalizacje | sne                             |
| Lp.          | Nazwa środka<br>Dokument nabycia             | Numer inwentarzowy                     | Nr Śt<br>KŚt | Data nabycia<br>Data przyjęcia | Metoda<br>Stopa[% | amortyzacji<br>[] Wsp | Wart. pocz. po zmianach<br>Wart. przyjęcia | Umo. narastająco<br>Umo. w danym roku | Wartość netto<br>Kwota nie amor.          | Stan środka                     |
|              | GRUPA KŚT 4                                  |                                        |              |                                |                   |                       |                                            |                                       |                                           |                                 |
| 1            | komputer IBM PC<br>FV/01/2007                |                                        | 1<br>491     | 2007.06.21<br>2007.06.30       | 30.00             | Liniowa<br>1.00       | 6 000.00<br>6 000.00                       | 1 650.00<br>750.00                    | 0.00                                      | Zlikwidowany<br>dnia 2008.05.02 |
| 2            | centrala VolP<br>FV/12/06.2007               |                                        | 2<br>491     | 2007.06.24<br>2007.06.30       | 30.00             | Liniowa<br>1.00       | 4 000.00<br>4 000.00                       | 1 000.00 400.00                       | 3 000.00                                  | Amortyzowany                    |
|              |                                              |                                        |              |                                | _                 | Razem gr              | upa: 10 000.00<br>10 000.00                | 2 650.00<br>1 150.00                  | 3 000.00<br>0.00                          |                                 |
|              | <u>GRUPA KŚT 7</u>                           |                                        |              |                                |                   |                       |                                            |                                       |                                           |                                 |
| 3            | samochód osobowy<br>FV/184/12/2007           |                                        | 3<br>741     | 2007.12.13<br>2007.12.31       | 20.00             | Liniowa<br>1.00       | 30 000.00<br>24 000.00                     | 2 200.00<br>2 200.00                  | 0.00                                      | Sprzedany<br>dnia 2008.05.31    |
|              |                                              |                                        |              |                                |                   | Razem gr              | upa: 30 000.00<br>24 000.00                | 2 200.00<br>2 200.00                  | 0.00                                      |                                 |
|              |                                              |                                        |              |                                | Γ                 | Raz                   | em: 40 000.00<br>34 000.00                 | 4 850.00<br>3 350.00                  | 3 000.00<br>0.00                          |                                 |

Dostępna jest wersja wydruku uwzgledniająca tylko podsumowanie dla grup KŚT.

| Ewidencja środków trw                                                              | ałych (wartości b | ilansowe                           | ) na Maj, 20                          | 08                                          |
|------------------------------------------------------------------------------------|-------------------|------------------------------------|---------------------------------------|---------------------------------------------|
| Kartoteka : Wszystkie środki, Wszystkie kartoteki<br>Stan środka: Wszystkie środki |                   |                                    | Grupa: Ws<br>Lokalizacja: Ws          | zystkie grupy własne<br>zystkie lokalizacje |
|                                                                                    | Wart. po          | cz. po zmianach<br>Wart. przyjęcia | Umo. narastająco<br>Umo. w danym roku | Wartość netto<br>Kwota nie amor.            |
| <u>GRUPA KŚT 4</u>                                                                 |                   |                                    |                                       |                                             |
|                                                                                    | Razem grupa:      | 10 000.00<br>10 000.00             | 2 650.00<br>1 150.00                  | 3 000.00<br>0.00                            |
| <u>GRUPA KŚT 7</u>                                                                 |                   |                                    |                                       |                                             |
|                                                                                    | Razem grupa:      | 30 000.00<br>24 000.00             | 2 200.00<br>2 200.00                  | 0.00<br>0.00                                |
|                                                                                    | Razem:            | 40 000.00<br>34 000.00             | 4 850.00<br>3 350.00                  | 3 000.00<br>0.00                            |

## 6.3 Zestawienia dokumentów OT

W ➤ Menu programu ➤ Raporty ➤ dostępne jest ➤ zestawienie dokumentów OT ➤.

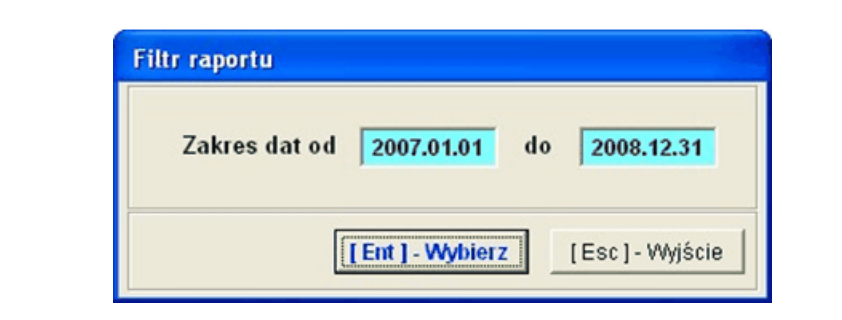

| Filtry :<br>Kartoteki<br>Operatora                       | Wszystkie ka<br>Wszyscy uży                                                                                                    | artoteki<br>ytkownicy                                                                                                    | •                                                                                                    | <u>G</u> rupy<br>L <u>o</u> kal                                                               | y                                                                                                 | Wszy<br>Ws                                          | vstkie grupy<br>szystkie lok     | własne 🕨       |
|----------------------------------------------------------|----------------------------------------------------------------------------------------------------|----------------------------------------------------------------------------------------------------|----------------------------------------------------------------------------------------------------|-----------------------------------------------------------------------------------------------|---------------------------------------------------------------------------------------------------|-----------------------------------------------------|----------------------------------|----------------|
| Sortowanie<br>(grupowar                                  | wg<br>nie) C KŚT                                                                                                    | C Kartoteki                                                                                                    | C Grupy                                                                                                    | C Opera                                                                                       | itora C                                                                                           | Lokalizacji                                         | Numeru                           | от             |
| Nr OT Dat                                                | a zatw. 🛛 Nr                                                                                                    | Nazv                                                                                                    | va środka                                                                                                    | KŚT                                                                                           | Data zakupu                                                                                       | Nazwa g                                             | rupy                             | Osoba odp      |
| OT/1 200                                                 | 7.12.31 3                                                                                                    | 3 samochód osobow                                                                                                    | у                                                                                                    | 741                                                                                           | 2007.12.13                                                                                        | Budynki i budo                                      | wie                              | Kowalski       |
| and the second second                                    |                                                                                                    |                                                                                                    | A                                                                                                    |                                                                                               |                                                                                                   |                                                     |                                  |                |
|                                                          |                                                                                                    | Zesta                                                                                                    | <b>awienie dokumentów</b><br>za okres od 2007.01.01 do                                                                                   | / przyjęcia<br>2008.12.31                                                                     | οτ                                                                                                |                                                     |                                  |                |
|                                                          | Wybrana kartoteka: W<br>Wybrana grupa: Wszy<br>Sortowane według nun                                                             | Zesta<br>/szystkie kartoteki<br>/stkie grupy własne<br>meru OT                                                                            | <b>awienie dokumentów</b><br>za okres od 2007.01.01 do<br>Wybr<br>Wybr                                                                   | <b>/ przyjęcia</b><br>2008.12.31<br>rana lokalizacja: V<br>rany operator: Ws                  | <b>OT</b><br>Wszystkie lokalizacje<br>szyscy użytkownicy                                          | 1                                                   |                                  |                |
| Nr dok. Data<br>Nr środ. Data                            | Wybrana kartoteka: W<br>Wybrana grupa: Wszy<br>Sortowane według nun<br>zatw. Nr dok.<br>zakupu zakupu                           | Zesta<br>Vszystkie kartoteki<br>vstkie grupy własne<br>meru OT<br>Nazwa grupy<br>Nazwa grupy                                              | awienie dokumentów<br>za okres od 2007.01.01 do<br>Wybr<br>Wybr<br>KST Lokalizacja<br>Osoba odpow                                        | v przyjęcia<br>2008.12.31<br>rana lokalizacja: 1<br>rany operator: We<br>viedzialna           | OT<br>Wszystkie lokalizacje<br>szyscy użytkownicy<br>Metoda billar<br>Metoda billar               | tsowa Wartość<br>atkowa przyjęcia                   | stopa wspó<br>czynn              | t.             |
| Nr dok. Data<br>Nr środ. Data<br>OT/1 2007/<br>3 2007/   | Wybrana kartoteka: W<br>Wybrana grupa: Wszy<br>Sortowane według nun<br>zatw. Nr dok,<br>zakupu<br>12.31 FV/184/12/2007<br>12.31 | Zesta<br>/szystkie kartoteki<br>/stkie grupy własne<br>meru OT<br>Nazwa grupy<br>samochód osobowy<br>samochód osobowy<br>samochód osobowy | za okres od 2007.01.01 do<br>Vybr<br>Wybr<br>KST Lokalizacja<br>Osoba odpow<br>741 Warszwa - Ce<br>Kowalsi Jerzy                         | v przyjęcia<br>2008.12.31<br>rana lokalizacja: *<br>rany operator: We<br>viedziałna<br>ntrała | OT<br>Wszystkie lokalizacje<br>szyscy użytkownicy<br>Metoda bilar<br>Metoda pod                   | tsowa Wartość<br>atkowa przyjęcia<br>iowa 24 000.00 | stopa wspó<br>czynn<br>20.00 1.0 | 4.<br>ik<br>20 |
| Hr dok. Deta<br>Hr frod. Deta<br>01/1 2007 :<br>3 2007 : | Wybrana kartoteka: W<br>Wybrana grupa: Wszy<br>Sortowane według nun<br>zatw. Nr dok.<br>zakupu<br>12.31 FV/184/12/2007<br>12.13 | Zesta<br>/szystkie kartoteki<br>/stkie grupy własne<br>meru OT<br>Nazwa środka<br>Nazwa grupy<br>semochód oobowy<br>Budynki i budowie     | awienie dokumentów<br>za okres od 2007.01.01 do<br>Wybr<br>Wybr<br>KST Lokalizacja<br>Osoba odpow<br>741 Warszawa - Ce<br>Kowalski Jerzy | r przyjęcia<br>2008.12.31<br>rana lokalizacja: 1<br>rany operator: We<br>riedziałna<br>ntrels | OT<br>Wszystkie lokalizacje<br>szyscy uzytkownicy<br>Metoda bilar<br>Metoda bilar<br>Metoda bilar | tsowa Wartość<br>atkowa przyjęcia<br>iowa 24 000.00 | stopa vspó<br>czynn<br>20.00 1./ | **<br>**<br>20 |

W lewym dolnym rogu tabeli znajduje się przycisk **[F7]-Podgląd** , który umożliwia podgląd i wydruk zestawienia dokumentów **OT**.

| RAMZE<br>02-486    | iS Sp. z o.o.<br>Warszawa, Al. Jerozolimski      | ie 214 NIP: 527-10-30-866                                             |                 |                                            |                                                |                      |       |                   |
|--------------------|--------------------------------------------------|-----------------------------------------------------------------------|-----------------|--------------------------------------------|------------------------------------------------|----------------------|-------|-------------------|
|                    |                                                  |                                                                       | Zestawienie dol | kumentów przyjęci                          | a OT                                           |                      |       |                   |
|                    |                                                  |                                                                       | za okres od 20  | 07.01.01 do 2008.12.31                     |                                                |                      |       |                   |
|                    | Wybrana kartot<br>Wybrana grupa<br>Sortowane wed | eka: Wszystkie kartoteki<br>: Wszystkie grupy własne<br>ług numeru OT |                 | Wybrana lokalizacja<br>Wybrany operator: \ | : Wszystkie lokalizacje<br>Vszyscy użytkownicy |                      |       |                   |
| Nr dok.<br>Nr środ | Data zatw. Nr c<br>Data zakupu zak               | dok. Nazwa środka<br>upu Nazwa grupy                                  | KŜT             | Lokalizacja<br>Osoba odpowiedzialna        | Metoda bilansowa<br>Metoda podatkowa           | Wartość<br>przyjęcia | stopa | współ-<br>czynnik |
| отл                | 2007.12.31 FV/184/12<br>3 2007.12.13             | 2/2007 samochód osobowy<br>Budynki i budowle                          | 741             | Warszawa - Centrala<br>Kowalski Jerzy      | Liniowa                                        | 24 000.00            | 20.00 | 1.00              |

## 6.4 Zestawienie dokumentów WT

W ➤ Menu programu ➤ Raporty ➤ dostępne jest ➤ zestawienie dokumentów WT ➤. Pozwala to na wydruk Ewidencji zmian wartości środków trwałych

| 🖉 Warunek filtrujący 🛛 🕅                                                                                                    | 🖉 Warunek filtrujący 🛛 🔀                                                                                                    |
|----------------------------------------------------------------------------------------------------|----------------------------------------------------------------------------------------------------|
| Kategoria środka trwałego<br>Wszystkie kartoteki<br>Środki trwałe<br>War. niematerialne i prawne<br>Wyposażenie<br><u>Wykonaj filtr</u> <u>A</u> nuluj                                              | GRUPA FILTRUJĄCA ŚRODKI TRWAŁE<br>WSZYSTKIE GRUPY ······<br>Budynki i budowle<br>Umowa 18/01/2008<br>samochody<br>zestawy komputerowe                                                                 |
| Ewidencja zmian wartości środków trwałych                                                                                                    |                                                                                                    |
| Kartoteka Wszystkie kartoteki<br>Operator Wszyscy użytkownicy                                                                                                    | Grupa Wszystkie grupy własne ►<br>Lokalizacja Wszystkie lokalizacje ►                                                                                                    |
| Nr dok         Data         War. początkowa         Zmiana           WT/1         2008.03.15         24,000.00         6,000.00           WT/2         2008.05.01         4,000.00         1,000.00 | War. po zmianie         Wprowadzii(a)         Nazwa           30,000.00         Administrator (Admin)         samochód osobowy           5,000.00         Administrator (Admin)         centrala VolP |
| ✓ Warunek filtrujący         OPERATOR FILTRUJĄCY ŚRODKI TRWAŁE         ••••••••••••••••••••••••••••••••••••                                                                                         | Warunek filtrujący         LOKALIZACJA FILTRUJĄCA ŚRODKI TRWAŁE         Warszawa - Biuro Handlowe         Warszawa - Centrala         Wykonaj filtr                                                   |
| [F7] - Podgląd [F9] - Drukuj                                                                                                    |                                                                                                    |

W zestawieniu znajdują się informacje:

- > Numer dokumentu, na podstawie którego zarejestrowano zmianę,
- Nazwa środka trwałego,
- Data operacji,
- > Wartość początkowa,
- > Wartość zmiany,
- > Wartość po zmianie,
- > Operator, który wprowadził zmianę.

W lewym dolnym rogu tabeli znajduje się przycisk [[F7]-Podgląd], który umożliwia podgląd i wydruk zestawienia dokumentów **WT**.

Raporty

48

RAMZES Sp. z o.o. 02-486 Warszawa, Al. Jerozolimskie 214 NIP: 527-10-30-866

| Wybrana kartoteka: Wszystkie kartoteki<br>Wybrana lokalizacja: Wszystkie lokalizacje |         |                  | Wybrana grupa: W<br>Operator | szystkie grupy własne<br>Wszyscy użytkownicy             |                                                    |                       |
|--------------------------------------------------------------------------------------|---------|------------------|------------------------------|----------------------------------------------------------|----------------------------------------------------|-----------------------|
| Lp                                                                                   | Nr dok. | Nazwa środka     |                              | Data                                                     | Wartość początkowa<br>Zmiana<br>Wartość po zmianie | Wprowadził(a)         |
| 1                                                                                    | ₩ТЛ     | samochód osobowy |                              | 2008.03.15                                               | 24 000.00 zł<br>6 000.00 zł<br>30 000.00 zł        | Administrator (Admin) |
| 2                                                                                    | WT/2    | centrala VolP    |                              | 2008.05.01                                               | 4 000.00 zł<br>1 000.00 zł<br>5 000.00 zł          | Administrator (Admin) |
|                                                                                      |         |                  | <u>Razem:</u>                | - wartość początkowa<br>- zmiana<br>- wartość po zmianie | 28 000.00 zł<br>7 000.00 zł<br>35 000.00 zł        |                       |

#### Zestawienie zmian wartości inwentarzowych

#### 6.5 Umorzenia wykonane

W *▶ Menu programu ▶ Raporty ▶* dostępny jest wydruk *▶ Umorzenia wykonane ▶*.

Przed sporządzeniem zestawienia nalezy określić parametry zestawienia.

M Umorzenie środków trwałych Za okres styczeń 2008 do kwiecień 2008 -Grupowanie wg • KŚT grup własnych C analityczne syntetyczne Zestawienie [F9] - Drukuj [Esc] - Wyjście

W tym miejscu należy wykazać miesiąc, którego ma dotyczyć zestawienie oraz określić typ wydruku. Wydruk syntetyczny zawiera podsumowania według grup własnych, a analityczny szczegółowe informacje w podsumowaniu co grupy. Można również określić grupowanie danych – według grup własnych lub grup rodzajowych KST.

RAMZES Sp. z o.o. 02-486 Warszawa, Al. Jerozolimskie 214 NIP: 527-10-30-866

#### UMORZENIA WYKONANE w okresie od styczeń 2008 do kwiecień 2008

| Lp. Nazwa środka | NrŚT KŚT          | Um. bilansowe Um. | . podatkowe |
|------------------|-------------------|-------------------|-------------|
| Grupa KŚT 4      |                   |                   |             |
|                  | RAZEM za grupe:   | 750.00            | 750.00      |
| Grupa KŚT 7      |                   |                   |             |
|                  | RAZEM za grupe:   | 1 700.00          | 1 700.00    |
|                  | RAZEM za miesiąc: | 2 450.00          | 2 450.00    |

RAMZES Sp. z o.o. 02-486 Warszawa, Al. Jerozolimskie 214 NIP: 527-10-30-866

#### UMORZENIA WYKONANE w okresie od styczeń 2008 do kwiecień 2008

| Lp.   | Nazwa środka     |         | Nr ŚT    | KŚT       | Um. bilansowe Ur | n. podatkowe |
|-------|------------------|---------|----------|-----------|------------------|--------------|
| Grupa | KŚT 4            |         |          |           |                  |              |
| 1     | komputer IBM PC  |         | 1        | 491       | 450.00           | 450.00       |
| 2     | centrala VolP    |         | 2        | 491       | 300.00           | 300.00       |
|       |                  | RAZEM   | za grupe | <u>e:</u> | 750.00           | 750.00       |
| Grupa | KŚT 7            |         |          |           |                  |              |
| 3     | samochód osobowy |         | 3        | 741       | 1 700.00         | 1 700.00     |
|       |                  | RAZEM   | za grup  | e:        | 1 700.00         | 1 700.00     |
|       |                  | RAZEM z | a miesią | <u>c:</u> | 2 450.00         | 2 450.00     |

## 6.6 Zestawienie zmian wartości

W *➤Menu programu ➤Raporty ➤* dostępny jest wydruk *➤zestawienie zmian wartości ➤*. Zestawienie to można wykonać za okres: od początku roku obrotowego do wskazanego w parametrach zestawienia.

| Zestawienie zmian wartości     |
|--------------------------------|
| Od początku okresu do :        |
| 2008 12                        |
| 12000.12                       |
|                                |
| [F12] - Zapisz [Esc] - Wyjście |

Zestawienie to zawiera: Dane ewidencyjne ŚT, Wartość początkową na początek okresu, Zwiększenia i Zmniejszenia w danym okresie, Wartość na koniec okresu oraz Wartość netto środka.

| Zesta | estawienie zmian wartości                                                   |     |       |                        |                              |                      |  |
|-------|-----------------------------------------------------------------------------|-----|-------|------------------------|------------------------------|----------------------|--|
| v     | W okresie od STYCZEŃ 2008 do GRUDZIEŃ 2008 Według stanu na dzień 2008.12.31 |     |       |                        |                              |                      |  |
| LP    | Nazwa środka                                                                | KŚT | Numer | Parametr               | Wartość początkowa<br>brutto | Zwiększenia 📤        |  |
| 1     | komputer IBM PC                                                             | 491 | 1     | Bilansowe<br>Podatkowe | 6 000.00<br>6 000.00         | 0.00<br>0.00         |  |
| 2     | centrala VolP                                                               | 491 | 2     | Bilansowe<br>Podatkowe | 4 000.00<br>4 000.00         | 1 000.00<br>1 000.00 |  |
| 3     | samochód osobowy                                                            | 741 | 3     | Bilansowe<br>Podatkowe | 24 000.00<br>24 000.00       | 6 000.00<br>6 000.00 |  |
|       |                                                                             |     |       |                        |                              |                      |  |
|       |                                                                             |     |       |                        | [F9]-Drukuj                  | [Esc]-Wyjście        |  |

#### 6.7 Zestawienie zmian umorzeń

W  $\rightarrow$  Menu programu  $\rightarrow$  Raporty  $\rightarrow$  dostępny jest wydruk  $\rightarrow$  zestawienie zmian umorzeń  $\rightarrow$ . Zestawienie to można wykonać za okres: od początku roku obrotowego do wskazanego w parametrach zestawienia.

| 'n              |
|-----------------|
| okresu do :     |
| •               |
|                 |
| [Esc] - Wyjście |
|                 |

Zestawienie to zawiera: Dane ewidencyjne ŚT, Wartość umorzenia na początek okresu, Amortyzację, Inne zwiększenia i zmniejszenia w okresie, Wartość umorzenia na koniec okresu, Wartość netto środka.

|                | lesta               | wienie              | umorz            | zeń                   |             |               |           |           |              |   |                      |
|----------------|---------------------|---------------------|------------------|-----------------------|-------------|---------------|-----------|-----------|--------------|---|----------------------|
|                | W                   | / okresi            | e od s           | STYCZEŃ 2008          | do GRUDZIE  | Ń 2008 Wedł   | ug stan   | u na dzie | eń 2008,12.3 | 1 |                      |
|                |                     |                     |                  |                       |             |               | Véz       |           |              |   | Nartość umorzenia na |
|                | LP                  |                     |                  | Nazwa s               | srodka      |               | KSI       | Numer     | Parametr     |   | początek roku        |
|                | 1                   | kompu               | ter IBN          | M PC                  |             |               | 491       | 1         | Bilansowe    |   | 900.00               |
|                |                     |                     |                  |                       |             |               |           |           | Podatkowe    |   | 900.00               |
|                | 2                   | central             | la VolF          | <b>&gt;</b>           |             |               | 491       | 2         | Bilansowe    |   | 600.00               |
|                |                     |                     |                  |                       |             |               |           |           | Podatkowe    |   | 600.00               |
|                | 3                   | samoc               | hod os           | sobowy                |             |               | 741       | 3         | Bilansowe    |   | 0.00                 |
|                |                     |                     |                  |                       |             |               |           |           | Podatkowe    |   | 0.00                 |
|                |                     |                     |                  |                       |             |               |           |           |              |   |                      |
| :ES \$<br>6 W4 | Sp. z o.)<br>Vszawa | o.<br>1. Al. Jerozo | limskie 2        | 14 NIP: 527-10-30-866 |             |               |           |           |              |   |                      |
| _              |                     |                     |                  |                       |             |               |           |           |              | _ | -                    |
|                |                     |                     |                  | Zestav                | vieniezmia  | n umorzeń     |           |           |              |   |                      |
|                |                     |                     | Wak              | racio od CT           | V07EN 200   |               |           | 000       |              |   |                      |
|                |                     |                     | wor              | resie od ST           | YCZEN 200   | 8 ao GRUD     |           | 008       |              |   |                      |
|                |                     |                     |                  | Według s              | tanu na dzi | ien 2008.12   | .31       |           |              |   |                      |
|                |                     |                     |                  |                       |             |               |           |           |              |   |                      |
| N              | r ŚT                | KŚT                 | Nazv             | wa środka             |             |               |           |           |              | = |                      |
| ame            | Wa                  | rtość umo           | rzenia           | Amortyzacia           | Inne        | Zmniejszenia  | Warto     | ść        | Wartość      | _ |                      |
| ame            | 'Y re               | oku obroto          | wego             | zanoi tyzacja         | zwiększenia | z.ninejszenia | na koniec | okresu    | netto        | _ |                      |
| a KŚ           | T 4                 |                     |                  |                       |             |               |           |           |              |   |                      |
| 01628          | 1                   | 491                 | kompi<br>900.000 | uter /BM PC<br>750.00 | 0.00        | 900.00        |           | 750.00    | 0.00         | , |                      |
| owe            |                     |                     | 900.00           | 750.00                | 0.00        | 900.00        |           | 750.00    | 0.00         | 5 | [F9] - Drukuj        |
|                | 2                   | 491                 | centra           | ila VolP              |             |               |           |           |              | - |                      |
| owe            |                     |                     | 600.00           | 400.00                | 0.00        | 0.00          |           | 1 000.00  | 4 000.00     | 0 |                      |
| owe            | arupe               |                     | 600.00           | 400.00                | 0.00        | 0.00          |           | 1 000.00  | 4 000.0      | - |                      |
| owa            | 9. ahć              | 1                   | 500.00           | 1 150.00              | 0.00        | 900.00        |           | 1 750.00  | 4 000.0      | 0 | /                    |
| kow            | a                   | 1                   | 500.00           | 1 150.00              | 0.00        | 900.00        |           | 1 750.00  | 4 000.00     | 0 | /                    |
| КŚ             | T 7                 |                     |                  |                       |             |               |           |           |              |   | /                    |
|                | 3                   | 741                 | samo             | chód osobowy          |             |               |           |           |              |   | /                    |
| owe            |                     |                     | 0.00             | 2 200.00              | 0.00        | 0.00          |           | 2 200.00  | 0.00         | 0 | /                    |
| m za           | grupe               |                     | 0.00             | 2 200.00              | 0.00        | 0.00          |           | 2 200.00  | 0.00         | _ | /                    |
| sowa           |                     |                     | 0.00             | 2 200.00              | 0.00        | 0.00          |           | 2 200.00  | 0.00         | D | (                    |
| atkow          | a                   |                     | 0.00             | 2 200.00              | 0.00        | 0.00          |           | 2 200.00  | 0.00         | ) |                      |
| m na           | a wyd               | ruku                |                  |                       |             |               |           |           |              |   |                      |
| sow            | a                   | 1                   | 500.00           | 3 350.00              | 0.00        | 900.00        |           | 3 950.00  | 4 000.00     |   |                      |
| datkov         | /a                  | 1:                  | 500.00           | 3 350.00              | 0.00        | 900.00        |           | 3 950.00  | 4 000.00     | - |                      |

## 6.8 Przebieg amortyzacji dla danego środka

W oknie Operacje dostępny jest przycisk

∕ҧ, po uaktywnieniu którego

otrzymamy okno z tabela przedstawiajaca historię miesięcznych umorzeń wykonanych na wybranym środku trwałym z podziałem na odpisy amortyzacji bilansowej i podatkowej.

| 🖉 Przebieg amortyzacji dla wybranego środka 🛛 🛛 🕅 |            |               |  |  |  |  |  |  |  |  |
|---------------------------------------------------|------------|---------------|--|--|--|--|--|--|--|--|
| samochód osobowy                                  |            |               |  |  |  |  |  |  |  |  |
| OKRES                                             | KWOTA BIL. | KWOTA POD.    |  |  |  |  |  |  |  |  |
| 2008.01                                           | 400.00     | 400.00        |  |  |  |  |  |  |  |  |
| 2008.02                                           | 400.00     | 400.00        |  |  |  |  |  |  |  |  |
| 2008.03                                           | 400.00     | 400.00        |  |  |  |  |  |  |  |  |
| 2008.04                                           | 500.00     | 500.00        |  |  |  |  |  |  |  |  |
| 2008.05                                           | 500.00     | 500.00        |  |  |  |  |  |  |  |  |
|                                                   |            |               |  |  |  |  |  |  |  |  |
| RAZEM                                             | 2,200.00   | 2,200.00      |  |  |  |  |  |  |  |  |
| [F7]-Po                                           | dgląd      | [Esc]-Wyjście |  |  |  |  |  |  |  |  |

Wydruk tabeli, poprzedzony podgladem, jest możliwy po wciśnięciu klawisza z lewego dolnego rogu tabeli [[F7]-Podgląd \_ lub F7\_ .

RAMZES Sp. z o.o. 02-486 Warszawa, Al. Jerozolimskie 214 NIP: 527-10-30-866

#### Lista umorzeń wybranego środka trwałego

| Nazwa samochód osobowy                   |    |                            |                   |               |
|------------------------------------------|----|----------------------------|-------------------|---------------|
|                                          |    |                            | Nr Ś              | ST 3          |
| Grupa własna: Budynki i budowle          |    |                            |                   |               |
| Osoba odpowiedzialna: Kowalski Jerzy     |    | w                          | artość przyjęcia: | 24,000.00 zł  |
| Miejsce użytkowania: Warszawa - Centrala |    | Wartość pocz. po zmianach: |                   |               |
|                                          |    |                            |                   |               |
|                                          | Lp | Data um.                   | Um. bilansowe     | Um. podatkowe |
|                                          | 1  | 2008.01.31                 | 400.00 zł         | 400.00 zł     |
|                                          | 2  | 2008.02.29                 | 400.00 zł         | 400.00 zł     |
|                                          | 3  | 2008.03.31                 | 400.00 zł         | 400.00 zł     |
|                                          |    |                            | 500.00 -1         | Z00.00 -1     |
|                                          | 4  | 2008.04.30                 | 500.00 Zł         | 500.00 Zł     |

2,200.00 zł

RAZEM:

2,200.00 zł

Raporty

## 7 Eksport umorzenia do programów Ramzes

## 7.1 Przygotowanie programu do Exportu

Współpraca między modułami *Aplikacji Ramzes* jest możliwa dzięki ustawieniu opcji połączenia między programem naliczającym amortyzację, a programem księgującym operacje gospodarcze. Ustawienie tych opcji opisano w punkcie dot. parametrów firmy.

## 7.2 Eksport do programu Ramzes – KH

Po wykonaniu umorzenia w programie *Ramzes - Amortyzacja* należy przejść do programu *Ramzes – Księgi Handlowe* i tam wykonać resztę operacji.

W tym celu należy wybrać w *➤Menu programu ➤Ewidencja ➤księgowanie* ➤, co wywoła okno dzienników albo dziennik glówny:

| [OPE | [OPERACJE KSIEGOWE:1] Dzienniki                                               |                                                    |              |             |           |  |  |  |  |  |
|------|-------------------------------------------------------------------------------|----------------------------------------------------|--------------|-------------|-----------|--|--|--|--|--|
|      | Kartoteka dzienników<br>Dzienniki zarejestrowane w programie                  |                                                    |              |             |           |  |  |  |  |  |
| N    | ir Symbo                                                                      | Nazwa dziennika Ilość dokumentów Suma Dt Suma Ct 🗾 |              |             |           |  |  |  |  |  |
| 001  | GLO                                                                           | Dziennik główny                                    | 10           | 48,786.00   | 48,786.00 |  |  |  |  |  |
| 002  | PK                                                                            | Polecenia księgowania                              | 2            | 410.00      | 410.00    |  |  |  |  |  |
| 003  | SP                                                                            | Sprzedaż                                           | 1            | 44,300.00   | 44,300.00 |  |  |  |  |  |
| 004  | ZA                                                                            | Zakup                                              | 4            | 1,907.00    | 1,907.00  |  |  |  |  |  |
| 005  | RK                                                                            | Raporty kasowe                                     | 1            | 1,220.00    | 1,220.00  |  |  |  |  |  |
| 006  | WB                                                                            | Wyciągi bankowe                                    | 2            | 949.00      | 949.00    |  |  |  |  |  |
|      |                                                                               | należy wybra                                       | ć dziennik ( | (np.PK).    |           |  |  |  |  |  |
|      |                                                                               | adzie nowie                                        | mu huć kajoo |             |           |  |  |  |  |  |
|      |                                                                               | gazie powin                                        | ny byc księg | owane       |           |  |  |  |  |  |
|      |                                                                               | odpisy amortyza                                    | cyjne środka | ów trwałych | ]         |  |  |  |  |  |
|      |                                                                               |                                                    |              |             |           |  |  |  |  |  |
|      | [Del]- Usuń [Ins]- Dodaj [F2]- Popraw Przelicz [Ent] - Wybierz [Esc]- Wyjście |                                                    |              |             |           |  |  |  |  |  |

| Kolejnym | krokiem | jest | wybranie | klawisza | [ Alt+0 ] - <u>O</u> pcje | lub | użycie | klawiszy |
|----------|---------|------|----------|----------|---------------------------|-----|--------|----------|
|----------|---------|------|----------|----------|---------------------------|-----|--------|----------|

## ALT + O .

Z kolejnej tabeli należy wybrać Amortyzacja

Efektem tych czynności powinno być zaksięgowanie odpisów umorzenia za wybrany miesiąc.

Zaleca się, aby przy pierwszym księgowaniu amortyzacji sprawdzić poprawność księgowania systemowego, w celu wyeliminowania błędu spowodowanego np. niewłaściwym zadeklarowaniem kont księgowych w programie *Ramzes - Amortyzacja*.

Ponizej zaprezentowano wynik eksportu naliczonej amortyzacji łącznie z automatycznym zaksięgowaniem jej wartości:

| 🖉 Wprowadzanie dekretów |                               |                    |                |        |                    |          |               |          |   |
|-------------------------|-------------------------------|--------------------|----------------|--------|--------------------|----------|---------------|----------|---|
| Data<br>Num             | księgowani<br>er dok, w ks    | ia 2008.04.30 Typ  | o dokumentu PK | ta dol | Rok księgowy 20    | 08 mies  | iąc obrachunk | owy 04   |   |
| Num                     | er własny d                   | okumentu Amortyzac | ja 2008/04     | Data   | operacji 2008.04.3 | 0        |               |          |   |
| Lp.                     | Numer                         | Opis dekretu       | Konto Dt       |        | Kwota Dt           | 1        | Konto Ct      | Kwota Ct | - |
| 0001                    | 1B                            | B: komputer IBM P  | 406-001        |        | 150,00             | 075      |               | 150,00   |   |
| 0002                    | 2B                            | B: centrala VoIP   | 406-001        |        | 100,00             | 075      |               | 100,00   |   |
| 0003                    | 3B                            | B: samochód osobo  | 406-001        |        | 500,00             | 074      |               | 500,00   | 4 |
|                         | Suma Dt 750,00 Suma Ct 750,00 |                    |                |        |                    |          |               |          |   |
|                         | Saldo Dt 0,00 Saldo Ct 0,00   |                    |                |        |                    |          |               |          |   |
| 1                       | F2]- Popraw                   | [Ins] - Dodaj      | [F12]-Zapisz   | [Del   | 1]-Usuń (F9)       | - Drukuj | Wzory         | Anuluj   |   |

## 7.3 Eksport do programu Ramzes – PKPiR

Po wykonaniu umorzenia w programie *Ramzes - Amortyzacja* należy przejść do programu *Ramzes - PKPiR* i tam wykonać resztę operacji.

W tym celu należy wybrać w *➤Menu programu ➤Ewidencja ➤księga ➤*, co wywoła okno ewidencji dokumentów:

| Ewidencja dokumentów                                                 |                  |                      |                                |  |  |  |  |
|----------------------------------------------------------------------|------------------|----------------------|--------------------------------|--|--|--|--|
| Warunki filtrujące : 2008 kwiecień 🗸                                 |                  |                      |                                |  |  |  |  |
| Zakres dat wprowadzenia pełny zakres dat                             | Dokumenty        | wszystkie Zakres     | dat dokumetów pełny zakres dat |  |  |  |  |
| Kontrahent wszyscy                                                   | Typ dokumentu    | wszystkie            |                                |  |  |  |  |
| Księg. +- Lp. Okres Nrewid. Data z                                   | darz. Nr kolumny | Nr własny            | Suma Opis dokumentu 🔺          |  |  |  |  |
|                                                                      |                  |                      |                                |  |  |  |  |
|                                                                      |                  |                      |                                |  |  |  |  |
|                                                                      |                  | Filtr                |                                |  |  |  |  |
|                                                                      |                  | Usuń filtr<br>Konini | _                              |  |  |  |  |
|                                                                      |                  | Amortyzacja          |                                |  |  |  |  |
| + - J     Ksiegui [Alt+K]         Pobieranie z Rej.       Sortowanie |                  |                      |                                |  |  |  |  |
| [F11] - Kopiuj [Del] - Usuń [Ins]-                                   | Dodaj [F2]-Po    | praw [Alt+O]- Opcje  | [F9] - Drukuj [Esc] - Wyjście  |  |  |  |  |

Następnie należy wybrać przycisk Opcje i wybrać z menu Amortyzacja.

Efektem tych czynności powinno być przygotowanie do zaksięgowania dokumentu zawierającego odpisy umorzeniowe za wybrany miesiąc.

| Nowy zapis w księdze |                                                                                                |                  |        |                  |              |                |  |  |  |
|----------------------|------------------------------------------------------------------------------------------------|------------------|--------|------------------|--------------|----------------|--|--|--|
| Rejestracja dokum    | Rejestracja dokumentu księgowego za miesiąc 🛛 2008 kwiecień 💌 Nr ewidencyjny 🗖 🗛 🗛 🗛 🗛 🗛 🗛 🗛 🗛 |                  |        |                  |              |                |  |  |  |
| Kolumna księgi       | 13.Pozostale wydatki                                                                           |                  | • Data | zdarzenia gospod | arczego      | 2008.04.30     |  |  |  |
| Rodzaj dokumentu     | INNY rachunek nie doty                                                                         | czący VAT        | - Nume | er dokumentu     | Amortyzac    | ja 2008/04     |  |  |  |
| Kontrahent »         | RAMZES Sp. z o.o.                                                                              |                  |        |                  |              |                |  |  |  |
| Adres                | 02-486 Warszawa Al. J                                                                          | erozolimskie 214 | -      |                  |              |                |  |  |  |
| NIP                  | 527-10-30-866                                                                                  | Kwota            |        |                  |              | Razem          |  |  |  |
| Data dokumentu       | 200                                                                                            | 08.04.30         | 750,00 |                  |              | 750,00         |  |  |  |
| Data wpisu do księgi | 200                                                                                            | 8.04.30          | 0,00   |                  |              | 0,00           |  |  |  |
| Konto                | 30                                                                                             |                  | 0,00   |                  |              | 0,00           |  |  |  |
| Opis » An            | aortyzacja                                                                                     |                  | 0,00   |                  |              | 0,00           |  |  |  |
| Uwagi »              |                                                                                                |                  | 0,00   |                  |              | 0,00           |  |  |  |
|                      |                                                                                                |                  | 0,00   |                  |              | 0,00           |  |  |  |
|                      |                                                                                                |                  | 750,00 | < razem >        |              | 750,00         |  |  |  |
| Termin płatności     | 2008.04.30                                                                                     | 0                |        |                  | Zapłacono    | 750,00         |  |  |  |
|                      |                                                                                                |                  |        | Pozostało        | o do zapłaty | 0,00           |  |  |  |
| Wybierz wzór Zap     | oisz jako wzór                                                                                 |                  |        | [F12]            | Zapisz [     | Esc] - Wyjście |  |  |  |

## 7.4 Ponowny import umorzeń z programu Ramzes–Amortyzacja

Po wykonaniu umorzenia w programie *Ramzes-Amortyzacja* i imporcie wykonanym w programie *Ramzes-PKPiR* lub *Ramzes-Księgi Handlowe* możliwy jest ponowny import. Przed wykonaniem operacji konieczne jest potwierdzenie.

| Ramzes - PKPiR (c)                                                                                            | Ramzes - Księgi Handlowe (c)                                                                                  |
|----------------------------------------------------------------------------------------------------|----------------------------------------------------------------------------------------------------|
| W bieżącym miesiącu występują odpisy<br>amortyzacyjne już wprowadzane do księgi.<br>Czy pobierać je ponownie? | W bieżącym miesiącu występują odpisy<br>amortyzacyjne już wprowadzane do księgi.<br>Czy pobierać je ponownie? |
| Tak Nie                                                                                                    | Tak Nie                                                                                                    |

## 8 Menu Narzędzia i Pomoc

## 8.1 Menu Narzędzia

- Narzędzia 1. rejestracja we/wy 2. bazy Aplikacji Demzes
- 2. bazy Aplikacji Ramzes

#### 8.1.1 Bazy systemu Aplikacji Ramzes

W *▶Menu programu ▶Narzędzia* ▶ dostępna jest funkcja *▶bazy Aplikacji Ramzes* ▶ Funkcja ta umożliwia wyświetlenie lokalizacji do baz aplikacji.

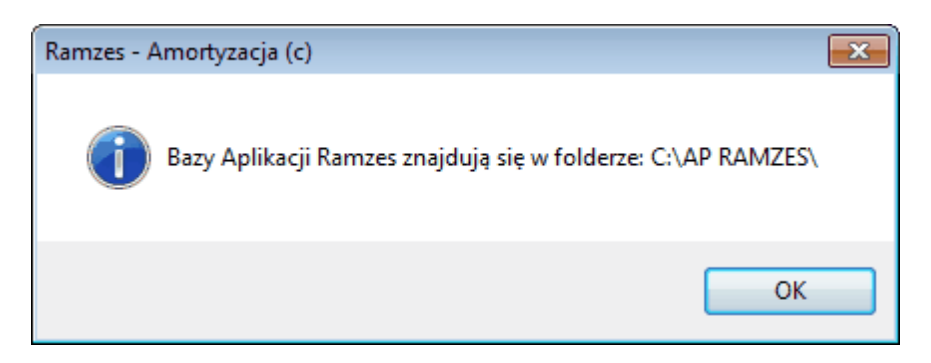

#### 8.1.2 Kontrola pracy użytkowników systemu

W ▶Menu programu ▶Narzędzia ▶ dostępna jest funkcja ▶rejestracja We/Wy ▶

|  | <br>17 |  |
|--|--------|--|
|  | <br>   |  |

- 1. rejestracja we/wy
- 2. bazy Aplikacji Ramzes

Dzięki tej funkcji możliwa jest kontrola pracy użytkowników. Tabela przechowuje informacje o wejściach i wyjściach z programu pracujących na nim osób.

| ADMINISTRATOR:1] L     | ogowania do systemu    |                                   | ×            |
|------------------------|------------------------|-----------------------------------|--------------|
| Wejście do programu    | Wyjście z programu     | Login@Host                        | Program 🔺    |
| 2004.05.17 07:27:32 PM | 2004.05.17 09:51:49 PM | xx@C6L1F3                         | ADM          |
| 2004.05.17 09:54:56 PM | 2004.05.17 11:33:13 PM | xx@C6L1F3                         | ADM          |
| 2004.05.17 11:33:15 PM | :: AM                  | xx@C6L1F3                         | кн           |
| 2004.05.17 01:42:31 PM | 2004.05.17 01:42:35 PM | xx@C6L1F3                         | ADM          |
| 2004.05.17 01:42:36 PM | :: AM                  | xx@C6L1F3                         | КН           |
| 2004.05.17 01:52:08 PM | 2004.05.17 01:52:11 PM | xx@C6L1F3                         | ADM          |
| 2004.05.17 01:52:12 PM | 2004.05.17 02:07:00 PM | xx@C6L1F3                         | кн           |
| 2004.05.17 02:07:00 PM | 2004.05.17 02:07:02 PM | xx@C6L1F3                         | ADM          |
| 2004.05.17 02:07:02 PM | :: AM                  | xx@C6L1F3                         | кн           |
| 2004.05.18 10:14:34 PM | 2004.05.18 10:14:39 PM | xx@C6L1F3                         | ADM          |
| 2004.05.18 10:14:39 PM | 2004.05.18 10:53:08 PM | xx@C6L1F3                         | КН           |
| 2004.05.20 07:48:16 PM | 2004.05.20 07:49:01 PM | xx@C6L1F3                         | ADM          |
| 2004.05.20 07:49:30 PM | 2004.05.20 07:49:46 PM | xx@C6L1F3                         | ADM          |
| 2004.05.20 07:50:51 PM | 2004.05.20 07:51:49 PM | xx@C6L1F3                         | ADM          |
| 2004.05.20 07:54:13 PM | 2004.05.20 07:54:16 PM | xx@C6L1F3                         | ADM 🔽        |
|                        |                        |                                   |              |
| Administrator          | ▼ [F2]- <u>O</u> pe    | rator [F3]- <u>B</u> ez wyjść [Es | c] - Wyjście |
|                        |                        |                                   |              |

Na początkowym ekranie można zobaczyć wejścia i wyjścia aktualnie zalogowanego F2 /h lub przyciskami [F2]- Operator operatora. Klawiszem albo 🔽 ∧ <sub>h</sub> można przejść do obejrzenia czasu pracy innego operatora.

Celem umieszczenia tej funkcji w programie jest umożliwienie ustalenia nieoczekiwanych wyjść z aplikacji. Mogą one mieć miejsce w sytuacji awarii zasilania lub w momencie nieoczekiwanego zamknięcia programu (ręczne zakończenie procesu przez użytkownika z poziomu systemu operacyjnego), co spowoduje niepoprawne zapisanie baz danych (brak spójności).

Obejrzenie nieoczekiwanych wyjść jest możliwe po wybraniu klawisza 🖪 🦙 lub przycisku

#### [F3]-<u>B</u>ez wyjść

| MARZĘDZIA: 2] Logowa                                 | ania do systemu    |            | $\mathbf{X}$ |  |  |  |
|------------------------------------------------------|--------------------|------------|--------------|--|--|--|
| Wejście do programu                                  | Wyjście z programu | Login@Host | Program 🔺    |  |  |  |
| 2006.10.19 07:54:51 AM                               | :: AM              | BAH@RAMZES | ADM          |  |  |  |
| 2007.01.31 12:05:40 PM                               | :: AM              | BAH@RAMZES | AMO          |  |  |  |
| 2007.07.26 12:21:38 PM                               | :: AM              | BAH@RAMZES | AMO          |  |  |  |
| 2007.12.18 04:04:55 PM                               | :: AM              | BAH@RAMZES | ADM          |  |  |  |
| 2008.02.05 03:14:09 PM                               | :: AM              | BAH@RAMZES | ADM          |  |  |  |
|                                                      |                    |            |              |  |  |  |
| B.A.H   [F2]- Operator [F3]- Wszystko [Esc]- Wyjście |                    |            |              |  |  |  |

#### 8.2 Menu Pomoc

| Pomoc |                                     |    |
|-------|-------------------------------------|----|
| 1. (  | o programie RAMZES(c) - Amortyzacja |    |
| 2. \  | www.ramzes.pl                       |    |
| 3.    | pomoc                               | F1 |

#### 8.2.1 Informacje o programie

W > Menu programu > Pomoc > dostępna jest funkcja > o programie RAMZES Amortyzacja (c) >.

Podstawowe informacje umieszczone są w trzech zakładkach: Firma, Licencja, Producent.

Zakładka Firma zawiera podstawowe informacje o aktualnie wybranej firmie.

Zakładka Licencja zawiera podstawowe informacje o warunkach licencji na użytkowanie programu.

| Kod programu: AMO/W/15092/P03890                             |          |                                                                      | Kod programu: AMO/W/15092/Pi  |          |           |
|--------------------------------------------------------------|----------|----------------------------------------------------------------------|-------------------------------|----------|-----------|
| <u>F</u> irma                                                | Licencja | Producent                                                            | <u>F</u> irma                 | Licencja | Producent |
| AURA TECHNOLOGIES SPÓŁKA Z OGRANICZONĄ<br>ODPOWIEDZIALNOŚCIĄ |          | Numer licencji: P03890<br>Ilość użytkowników: 005<br>Ilość firm: 255 |                               |          |           |
| irma 1                                                       |          | Hasło licencji: 1                                                    | 1W                            | 40       |           |
| Firma 1                                                      |          |                                                                      | Właściciel: Ramzes Sp. z o.o. |          |           |

## 9 Uwagi końcowe

## 9.1 Zakres odpowiedzialności

Prezentowane w podręczniku przykłady zawierają informacje mające jedynie zilustrować zasady działania programu. Przypadkowa zbieżność z danymi rzeczywistymi nie może stanowić podstawy do jakichkolwiek roszczeń z czyjejkolwiek strony. W razie stwierdzenia nieprawidłowości przedstawionych informacji bądź posiadania innych uwag, prosimy o niezwłoczne zgłoszenie ich do serwisu firmy producenta, co pozwoli wprowadzić stosowne poprawki.

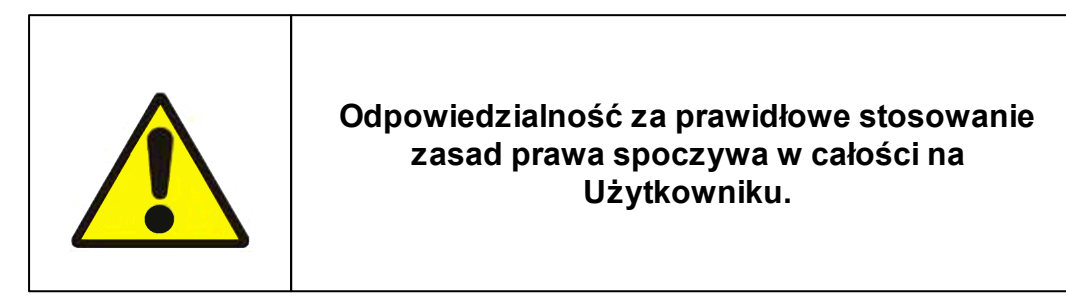

Producent (*AURA Technologies Sp. z o.o.*) nie ponosi żadnej odpowiedzialności za ewentualne szkody wynikłe z wykorzystania informacji zawartych w niniejszym opracowaniu.